Inversores solares ABB Manual do Produto VSN300 Wifi Logger Card (FW 1.8.9)

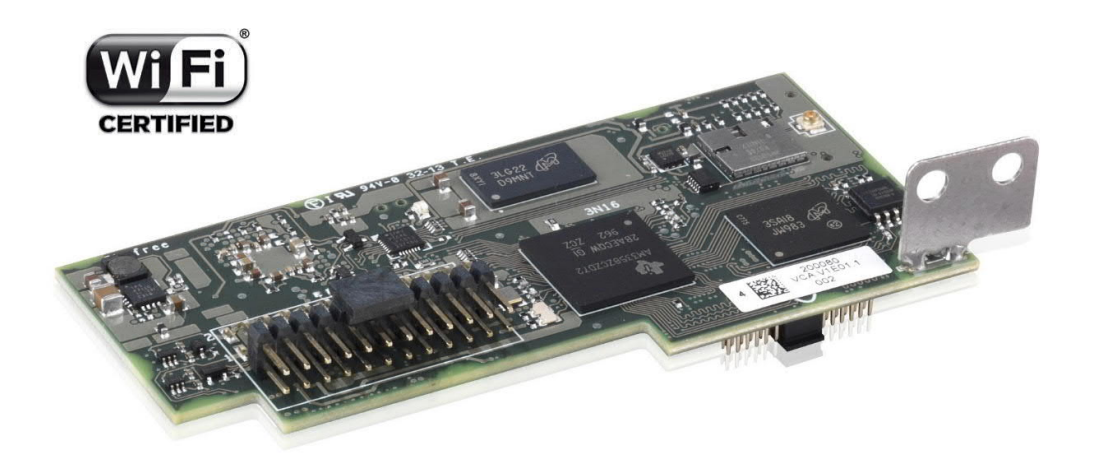

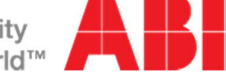

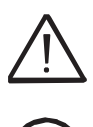

INSTRUÇÕES IMPORTANTES DE SEGURANÇA Este manual contém importantes instruções de segurança que devem ser seguidas durante a instalação e manutenção do equipamento.

Os operadores devem ler este manual e seguir cuidadosamente as instruções nele contidas, uma vez que a ABB não pode ser responsabilizada por danos causados a pessoas e / ou objetos ou equipamentos, se as condições descritas abaixo não forem observadas.

Manual do Produto

VSN300 Wifi Logger Card

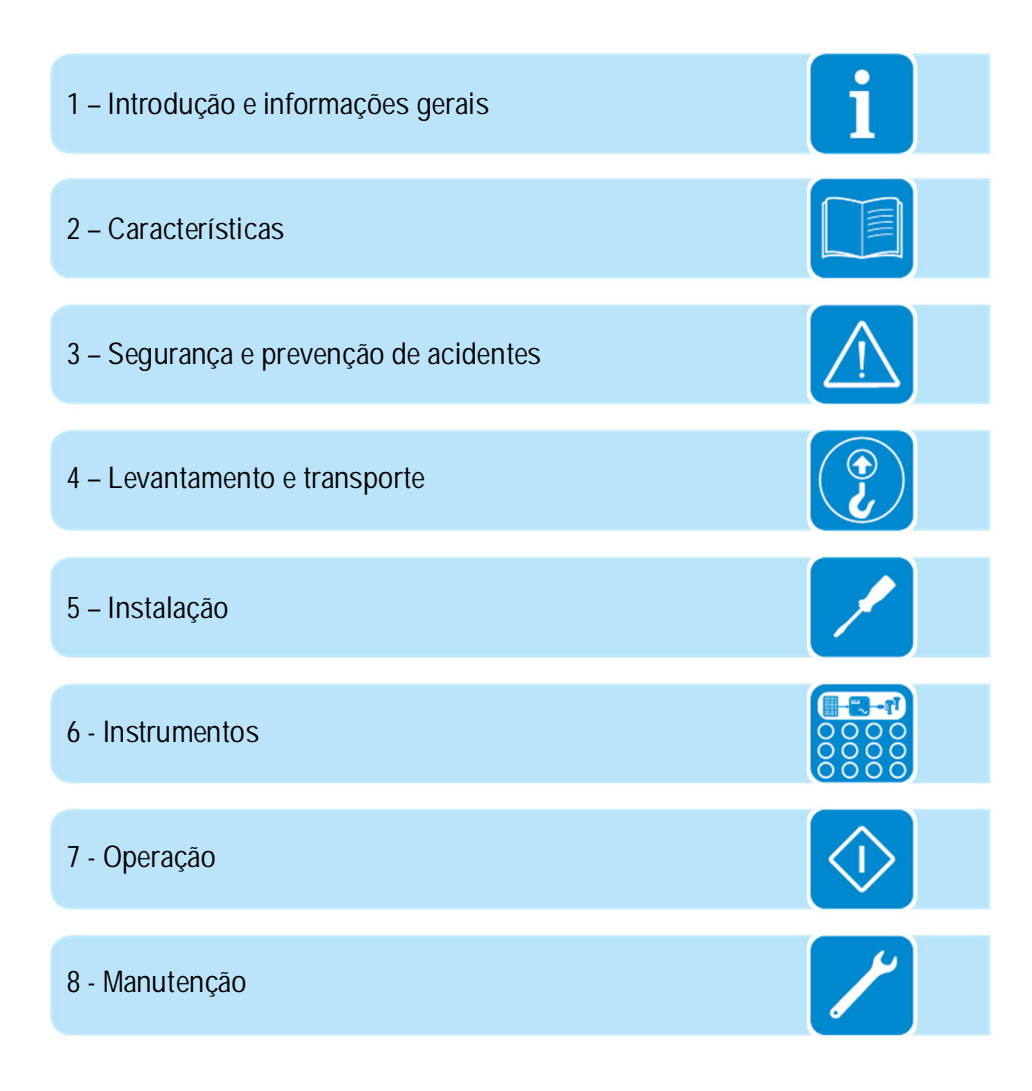

#### Introdução e informações gerais

#### Garantia e Condições de Fornecimento

As condições de garantia são consideradas válidas se o cliente aderir às indicações deste manual; quaisquer condições divergentes das aqui descritas devem ser expressamente acordadas no pedido de compra.

O equipamento está em conformidade com a legislação pertinente atualmente em vigor no país de instalação e emitiu a correspondente declaração de conformidade.

#### Não incluído no fornecimento

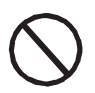

A ABB não se responsabiliza pelo não cumprimento das instruções de instalação correta e não será responsável pelos sistemas anterior ou posteriormente instalados ao equipamento fornecido.

É terminantemente proibido modificar o equipamento. Qualquer modificação, manipulação ou alteração não expressamente acordada com o fabricante, em relação a hardware ou software, resultará no cancelamento imediato da garantia.

O Cliente é totalmente responsável por quaisquer modificações feitas ao sistema.

Dado o grande número de configurações do sistema e ambientes de instalação possíveis, é essencial verificar o seguinte: espaço suficiente adequado para abrigar o equipamento; ruído aéreo produzido, dependendo do ambiente; riscos potenciais de inflamabilidade.

A ABB NÃO será responsabilizada por defeitos ou mal funcionamentos decorrentes de: uso indevido do equipamento; deterioração resultante do transporte ou de condições ambientais específicas; execução, incorreta ou não, de manutenção; adulteração ou reparos inseguros; uso ou instalação por pessoas não qualificadas.

A ABB NÃO será responsável pelo descarte de: telas, cabos, baterias, acumuladores etc. O Cliente deverá, portanto, providenciar o descarte de substâncias potencialmente nocivas ao meio ambiente de acordo com a legislação vigente no país de instalação.

### Índice

| Introdução e informações gerais                  | - 4 - |
|--------------------------------------------------|-------|
| Garantia e Condições de Fornecimento             | - 4 - |
| Não incluído no fornecimento                     | - 4 - |
| Índice                                           | - 5 - |
| Índice de números de referência                  | - 7 - |
| Representação gráfica das referências            | - 7 - |
| O documento e a quem ele se destina              | - 8 - |
| Finalidade e estrutura do documento              | 8 -   |
| Lista de anexos                                  | 8 -   |
| Características do pessoal.                      | 8 -   |
| Sinais e símbolos                                | 9 -   |
| Campo de uso, condições gerais                   | 10 -  |
| Uso pretendido ou permitido                      | 10 -  |
| Limites no campo de uso                          | 10 -  |
| Uso impróprio ou proibido                        | 10 -  |
| Aviso da FCC (Federal Communications Commission) | 11 -  |
| Características                                  | 12 -  |
| Condições gerais                                 | 12 -  |
| Modelos e gama de equipamentos                   | 13 -  |
| Identificação do equipamento e fabricante        | 13 -  |
| Características e dados técnicos                 | 15 -  |
| Diagrama operacional                             | 16 -  |
| Segurança e prevenção de acidentes               | 17 -  |
| Instruções de segurança e informações gerais     | 17 -  |
| Levantamento e transporte                        | 18 -  |
| Condições gerais                                 | 18 -  |
| Transporte e manuseio                            | 18 -  |
| Levantamento                                     | 18 -  |
| Desembalagem e verificação                       | 18 -  |
| Lista de componentes fornecidos                  | 19 -  |
| Instalação                                       | 20 -  |
| Condições gerais                                 | 20 -  |
| Verificações ambientais                          | 21 -  |
| Recomendações quanto à força do sinal Wi-Fi      | 23 -  |
| Operações preliminares                           | 24 -  |
| Instalação mecânica                              | 25 -  |
| Instalação da antena                             | 25 -  |
| Instalação da placa                              | 26 -  |
| Configuração de software                         | 29 -  |
| Conexão com a rede Wi-Fi doméstica               | 29 -  |
| Primeira configuração de sistema e usuário       | 35 -  |
| Instrumentos                                     | 40 -  |
| Condições gerais                                 | 40 -  |
| Comportamento dos LEDs                           | 41 -  |
| Operação                                         | 42 -  |
| Condições gerais                                 | 42 -  |
| Servidor Web Interno                             | 43 -  |
| Conexão com conta de usuário                     | 43 -  |
| Conexão com conta de administrador               | 49 -  |

| 59 -<br>59 - |
|--------------|
| 50 -         |
| 57-          |
| 61 -         |
| 61 -         |
| 62 -         |
| 63 -         |
| 64 -         |
| 66 -         |
| 66 -         |
| 67 -         |
| 68 -         |
| 69 -         |
| 69 -         |
| 69 -         |
|              |

#### Índice de números de referência

- ①, Cabo de conexão da antena
  ②, Antena (RF Technology Corp. Modelo EA-79 F RP SMA)
  ③, Terminais de conexão
- 4, Led da fonte de alimentação
  5, Led de status 2

- 6), Led de status 2
  6), Led de status 1
  7), Conector coaxial
  8), Suporte de montagem mecânica

#### Representação gráfica das referências

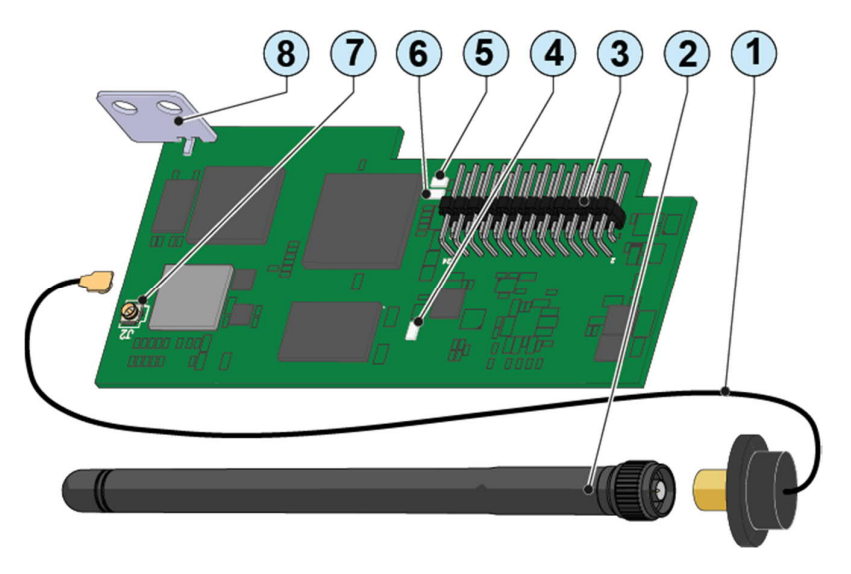

#### O documento e a quem ele se destina

#### Finalidade e estrutura do documento

Este manual de operação e manutenção é um guia útil que lhe permitirá trabalhar com segurança e realizar as operações necessárias para manter o equipamento em boas condições de funcionamento.

Se o equipamento for usado de uma maneira não especificada no manual do instalador, a proteção fornecida pelo equipamento pode ser prejudicada.

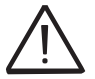

O idioma em que o documento foi originalmente escrito é ITALIANO; portanto, em caso de inconsistências ou dúvidas, solicite ao fabricante o documento original.

#### Lista de anexos

Além deste manual de operação e manutenção, (se aplicável ou a pedido), a seguinte documentação anexa é fornecida:

- Declaração CE de conformidade
- Guia Rápido de Instalação

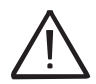

AVISO: Parte das informações fornecidas neste documento é retirada dos documentos originais dos fornecedores. Este documento contém apenas as informações consideradas necessárias para o uso e manutenção de rotina do equipamento.

#### Características do pessoal

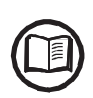

O cliente deve certificar-se de que o operador tenha a habilidade e o treinamento necessários para realizar seu trabalho. O pessoal encarregado de usar e manter o equipamento deve ser experiente, ciente e habilitado para as tarefas descritas e deve demonstrar sua capacidade de interpretar corretamente o que está descrito no manual.

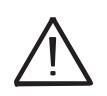

Por razões de segurança, somente um eletricista qualificado que tenha recebido treinamento e / ou demonstrado habilidades e conhecimentos sobre a estrutura e operação da unidade pode instalar o inversor.

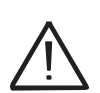

A instalação deve ser realizada por instaladores qualificados e / ou eletricistas licenciados de acordo com os regulamentos existentes no país de instalação.

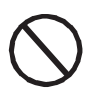

O emprego de uma pessoa que NÃO é qualificada, está bêbada, ou sob efeito de drogas, é estritamente proibido.

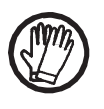

O cliente tem responsabilidade civil pela qualificação e estado mental ou físico dos profissionais que interagem com o equipamento. Devem sempre usar o equipamento de proteção pessoal exigido pelas leis do país de destino e o que for fornecido pelo seu empregador.

i

#### Sinais e símbolos

|                     | No manual e / ou em alguns casos no equipamento, as zonas de perigo                                                                                             |
|---------------------|----------------------------------------------------------------------------------------------------|
|                     | Tabela: Símbolos                                                                                                    |
|                     | Indica que é obrigatório consultar o manual ou o documento original,<br>que deve estar disponível para uso futuro e não deve ser danificado de<br>forma alguma. |
| $\bigwedge$         | Risco genérico - Informações importantes sobre segurança. Indica operações ou situações em que o pessoal deve ser muito cuidadoso.                              |
| $\underline{\land}$ | Tensão de risco- Indica operações ou situações em que o pessoal deve ser muito cuidadoso devido à tensão de risco.                                              |
|                     | Partes quentes - Indica um risco devido à presença de áreas aquecidas<br>ou em qualquer caso áreas que tenham partes quentes (perigo de<br>queimaduras).        |
| $\bigcirc$          | Indica que a área examinada não deve ser adentrada ou que a operação descrita não deve ser executada.                                                           |
|                     | Indica que é obrigatório realizar as operações descritas usando o vestuário e / ou equipamento de proteção individual fornecido pelo empregador.                |
| IP20 IP65           | Indica o grau de proteção do equipamento de acordo com a norma IEC<br>70-1 (EN 60529 de junho de 1997).                                                         |
|                     | Ponto de conexão para proteção de aterramento.                                                                                                    |
|                     | Indica a faixa de temperatura permitida                                                                                                    |
| A Similar A Similar | Indica o risco de choque elétrico. Tempo necessário para descarregar energia armazenada: 5/10 minutos                                                           |
| $=\sim$             | Respectivamente corrente contínua e alternada                                                                                                    |
|                     | Transformador de isolamento presente ou não presente                                                                                                    |
| +-                  | Polo positivo e polo negativo da tensão de entrada (DC)                                                                                                    |
| <del></del>         | Indica o centro de gravidade do equipamento.                                                                                                    |

#### Campo de uso, condições gerais

A ABB não se responsabiliza por danos de qualquer tipo que possam surgir de operações incorretas ou descuidadas.

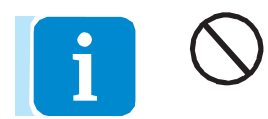

Você não pode usar o equipamento para um uso que não esteja de acordo com o previsto no campo de uso. O equipamento NÃO DEVE ser usado por pessoal inexperiente, ou mesmo pessoal experiente, ao realizar operações no equipamento que não cumpram as indicações deste manual e documentação anexa.

#### Uso pretendido ou permitido

Este equipamento é uma placa de expansão para inversores ABB projetados para: permitir que o inversor se conecte a uma rede LAN local através de uma conexão sem fio. Através do acesso à internet, os dados são transferidos para o Aurora Vision® Plant Management Platform (Plataforma de Gerenciamento de Plantas) para acesso e monitoração remotos da planta.

#### Limites no campo de uso

O dispositivo não pode ser usado em ambientes com restrições específicas quanto ao uso de ondas de rádio.

O dispositivo usado para transmitir dados para a Plataforma de Gerenciamento de Plantas Aurora Vision® requer um roteador conectado à Internet (o custo da conexão deve ser pago pelo usuário final).

O dispositivo não pode ser instalado em inversores produzidos por outros fabricantes e em modelos da ABB que não possuem um slot de expansão adequado.

O dispositivo só pode ser usado se todas as características técnicas forem observadas.

O dispositivo é projetado apenas para uso residencial.

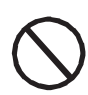

#### Uso impróprio ou proibido

#### É ESTRITAMENTE PROIBIDO:

• Instalar o equipamento em ambientes com condições particulares de inflamabilidade ou em condições ambientais adversas ou não permitidas (temperatura e umidade).

• Usar o equipamento com dispositivos de segurança com defeito ou desativados.

• Usar o equipamento ou partes do equipamento ligando-o a outras máquinas ou equipamentos, a menos que expressamente previsto.

• Modificar os parâmetros operacionais que não são acessíveis ao operador e / ou partes do equipamento para variar seu desempenho ou alterar seu isolamento.

• Limpar o equipamento com produtos corrosivos que possam corroer peças ou gerar cargas eletrostáticas.

• Usar ou instalar o aparelho ou partes dele sem ter lido e compreendido o conteúdo do manual do usuário e de manutenção.

#### Aviso da FCC (Federal Communications Commission)

Este dispositivo está em conformidade com a Parte 15 da Norma FCC. A operação está sujeita às seguintes condições:

1. Este dispositivo não pode causar distúrbios prejudiciais.

2. O dispositivo tem que aceitar qualquer perturbação que receba, incluindo distúrbios que possam comprometer a operação correta do dispositivo.

Este equipamento foi testado e está em conformidade com os limites para dispositivos digitais da Classe B, de acordo com a Parte 15 da norma FCC. Esses limites são projetados para fornecer proteção contra perturbações prejudiciais em instalações residenciais. Este equipamento gera, utiliza e emite energia de radiofrequência e, se não for instalado e usado de acordo com as instruções, pode causar danos prejudiciais à comunicação de rádio. No entanto, isso não é garantia de que possam ocorrer distúrbios em uma instalação específica. Se este equipamento causar distúrbios prejudiciais à recepção de rádio ou televisão que podem ser determinados quando o equipamento é ligado e desligado, o usuário é convidado a tentar corrigir a perturbação com uma das seguintes medidas:

- Reposicione ou mude a direção da antena de recepção.

- Aumente a distância entre o equipamento e o receptor.

- Conecte o dispositivo a um soquete de circuito diferente daquele usado para o receptor.

- Entre em contato com o revendedor ou um técnico de rádio / televisão para obter assistência.

Exposição RF. Este dispositivo está em conformidade com a Parte 2.1091 do padrão da FCC para ambientes não controlados. Este equipamento deve ser instalado e utilizado com uma distância mínima entre a antena e o usuário de pelo menos 20 cm.

Consulte a seção específica que descreve os procedimentos para integração e uso deste dispositivo dentro de um inversor fixo.

Quaisquer modificações feitas a este equipamento, a menos que expressamente autorizadas pelo fabricante, podem invalidar a autorização da FCC para o uso do equipamento.

#### Características

#### Condições gerais

Uma descrição das características do equipamento é fornecida para identificar seus componentes principais e especificar a terminologia técnica usada no manual.

2

A terminologia técnica e o sistema de recuperação rápida de informações são suportados por:

- Conteúdos
- Índice do número de referência

O capítulo Características contém informações sobre os modelos, detalhes do equipamento, características e dados técnicos, dimensões gerais e identificação do próprio equipamento.

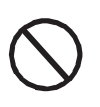

O cliente / instalador assume total responsabilidade se, ao ler este manual, a ordem cronológica de sua apresentação estabelecida pelo fabricante não for observada. Todas as informações são fornecidas considerando a inclusão ocasional da fornecida nos capítulos anteriores.

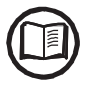

Em certos casos, pode ser necessário documentar separadamente a funcionalidade do software ou anexar documentação suplementar a este manual destinado a profissionais mais qualificados.

#### Modelos e gama de equipamentos

O dispositivo do qual trata este manual está disponível em uma única versão adequada para todos os países de instalação.

A lista de conversores compatíveis e as funções liberadas para cada modelo de inversor é indicada em um documento separado "Matriz de Compatibilidade de Inversores", disponível no site oficial da ABB (http://www.abb.com/solarinverters) na seção Monitoramento e Comunicação.

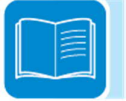

#### Identificação do equipamento e fabricante

Os dados técnicos fornecidos neste manual não substituem os dados fornecidos nas etiquetas afixadas no equipamento.

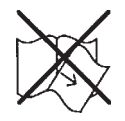

As etiquetas afixadas no equipamento NÃO devem ser removidas, danificadas, manchadas, escondidas, etc., por qualquer motivo.

As informações a seguir, úteis para identificar o produto, são impressas no circuito impresso do VSN300 Wifi Logger Card:

- Marca comercial do fabricante
- Marcação CE (União Europeia)
- Marcação RCM (Austrália)
- ID da FCC

Contém ID da FCC: X6W-3N16E

O ID da FCC é: X6W-3N16E quando o dispositivo é montado com o módulo de rádio Wi-Fi fornecido pela Epcos

Contém ID da FCC: X6W-3N16M

O ID da FCC é: X6W-3N16M quando o dispositivo é montado com o módulo de rádio Wi-Fi fornecido pela Murata

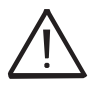

Uma etiqueta de identificação da FCC é fornecida e deve ser posicionada onde seja claramente visível na parte externa do inversor no qual a placa está instalada.

Além das informações impressas no circuito impresso, há também uma etiqueta na embalagem que pode ser removida e possui outras informações importantes:

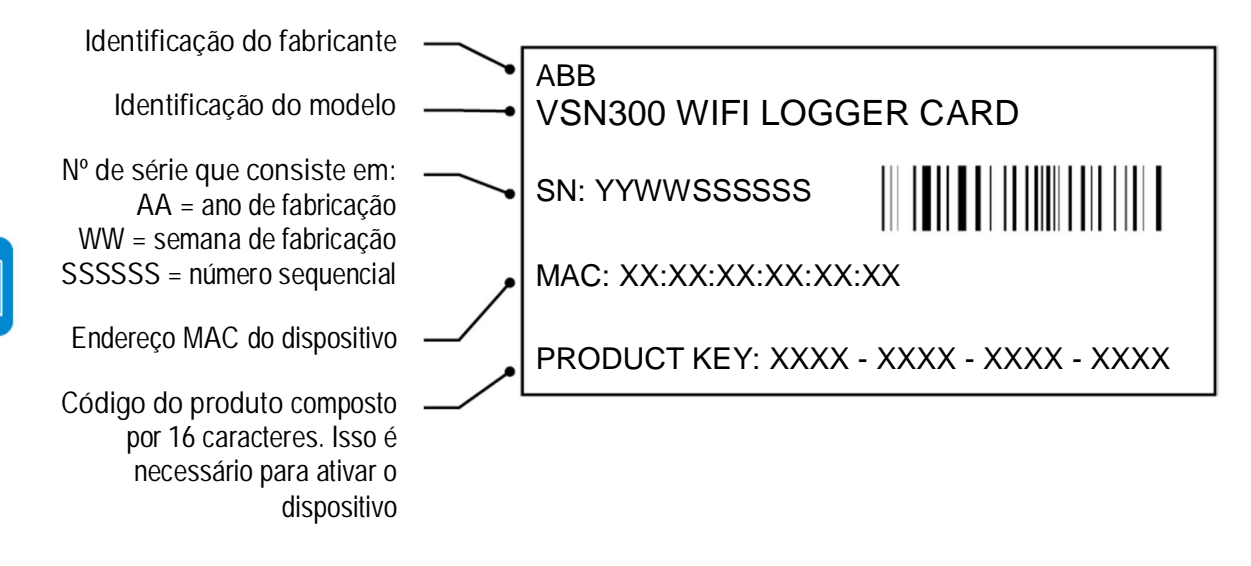

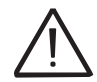

A etiqueta de identificação deve ser mantida e deve ser colocada em uma área dedicada dentro do guia de instalação rápida fornecido com o produto.

#### Características e dados técnicos

| Tabela: Dados Técnicos                | s VSN300 Wifi Logger Card                                                                                                    |
|---------------------------------------|----------------------------------------------------------------------------------------------------|
| Comunicações                          |                                                                                                    |
| Tabela: Dados Técnicos                | VSN300 Wifi Logger Card                                                                                                    |
| Interface do inversor                 | Hyperlink (CAN@1 Mbps + RS485@115 kBaud) / Legacy (RS232 TTL @ 19.2 KBaud)                                                                                   |
| Interface de usuário                  | Wi-Fi Certified™ IEEE 802.11 b/g/n (2,4 GHz)                                                                                                    |
| Protocolos de comunicação             |                                                                                                    |
| Protocolos LAN / WAN                  | HTTPS, DHCP, NTP, SSL, SSH, XML, Modbus TCP (Sunspec)                                                                                                    |
| Registro de dados                     |                                                                                                    |
| Interface de usuário da web           | Integrado                                                                                                    |
| Navegadores suportados pela interface | eInternet Explorer ver. 10 ou posterior, Mozilla Firefox ver. 37.x ou posterior, Google                                                                      |
| da Web                                | Chrome ver. 39.x ou posterior                                                                                                    |
| Monitoramento local                   | Permitido remotamente com qualquer dispositivo Wi-Fi conectado à WUI integrada ou iniciando o Plant Viewer for Mobile (Visualizador de Plantas para Celular) |
| Monitoramento remoto                  | Gerenciador de Portfólio de Planta, Visualizador de Planta, Visualizador de Planta para                                                                      |
|                                       | Celular                                                                                                    |
| Especificações de registro de dados   |                                                                                                    |
| Frequência de amostragem de dados     | Amostragem de dados de alta frequência (em média menor que 1 minuto)                                                                                         |
| Arquivamento local                    | Registro de dados de 30 dias com base em intervalos de 15 minutos                                                                                            |
| Atualização                           | Remota através da Plataforma de Gerenciamento de Plantas Aurora Vision <sup>®</sup> / local via interface de usuário da Web (1)                              |
| Funções avançadas                     |                                                                                                    |
| Operações remotas de O&M              | Alterar os parâmetros do inversor (2) / Atualizar o firmware do inversor (2)                                                                                 |
| Função Smart Grid                     | Gerenciamento de energia de controle de grade ativado                                                                                                    |
| Energia                               |                                                                                                    |
| Corrente contínua CC                  | ~ 2 W                                                                                                    |
| Parâmetros ambientais                 |                                                                                                    |
| Temperatura ambiente                  | -20°C+85°C                                                                                                    |
| Proteção ambiental                    | IP20                                                                                                    |
| Umidade relativa                      | <85% sem condensação                                                                                                    |
| Parâmetros mecânicos (por unidade)    |                                                                                                    |
| Dimensões (A x L x D)                 | 97mm x 46mm x 16mm (3,81' x 1,81' x 0,63')                                                                                                    |
| Peso                                  | 0,06 lbs (26g)                                                                                                    |
| Sistema de montagem                   | Slot de expansão do inversor                                                                                                    |
| Conformidade                          |                                                                                                    |
| Marcação                              | CE / RCM / Wi-Fi Certified™                                                                                                    |
| Emissões                              | 47 CFR FCC Parte 15 Subparte C, EN 55022 Emissão conduzida e irradiada                                                                                       |
| Imunidade                             | EN55024                                                                                                    |

1. Disponível a partir da versão de Firmware FW 1.8.x

2. Verificar disponibilidade

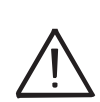

Os dados técnicos referem-se ao produto com a versão de firmware identificada na capa do manual.

Qualquer atualização de firmware subsequente pode alterar as características e a operação do produto.

#### **Diagrama** operacional

O diagrama da planta mostra como o VSN300 Wifi Logger Card permite que o inversor se conecte a uma rede local da LAN usando uma conexão sem fio Wi-Fi.

O VSN300 Wifi Logger Card possui um servidor da Web integrado que permite estabelecer uma conexão direta com um PC, smartphone ou tablet, permitindo a configuração da placa e o monitoramento local do inversor.

A configuração da placa também pode ser executada usando um smartphone ou tablet no qual o aplicativo Plant Viewer for Mobile foi instalado (evitando, portanto, a necessidade de acessar a interface da Web).

Quando o inversor está conectado à rede WLAN com acesso à Internet, o dispositivo permite que os dados sejam transferidos para a plataforma Aurora Vision<sup>®</sup> CLOUD para monitoramento da Internet usando o Plant Manager / Plant Viewer / Plant Viewer for Mobile (Gerenciador, Visualizador e Visualizador de Plantas para Celular respectivamente).

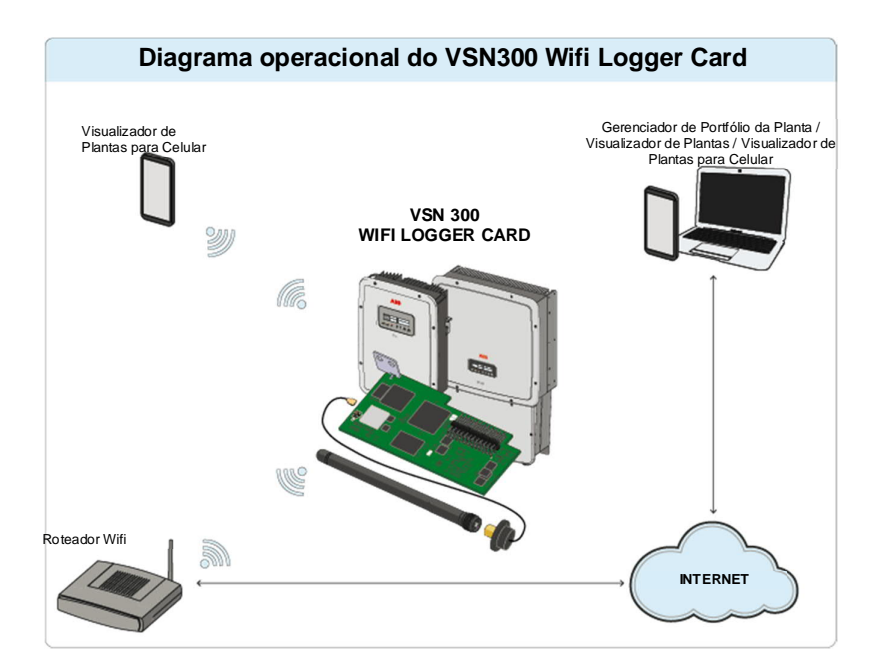

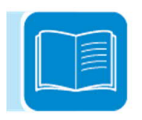

#### Segurança e prevenção de acidentes

#### Instruções de segurança e informações gerais

O equipamento foi fabricado de acordo com os mais rigorosos regulamentos de prevenção de acidentes e é fornecido com dispositivos de segurança adequados para a proteção de componentes e operadores.

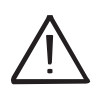

Por razões óbvias, não é possível antecipar o grande número de instalações e ambientes em que o equipamento será instalado; portanto, é necessário que o cliente informe adequadamente o fabricante sobre as condições particulares de instalação.

A ABB não aceita nenhuma responsabilidade pelo não cumprimento das instruções para a instalação correta, não podendo ser responsabilizada pelos sistemas instalados posterior ou anteriormente ao equipamento que forneceu.

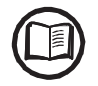

É essencial fornecer informações corretas aos operadores. Eles devem, portanto, ler e cumprir as informações técnicas fornecidas no manual e na documentação anexa.

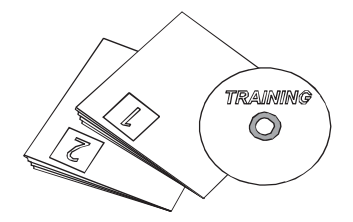

As instruções contidas no manual não substituem os dispositivos de segurança e os dados técnicos para instalação e operação afixados no produto, e certamente não substituem as normas de segurança de instalação em vigor no país o e as regras de bom senso.

O fabricante está disposto a treinar pessoal, nas suas instalações ou no local, de acordo com as condições a serem estabelecidas no contrato.

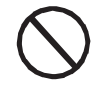

Não use o equipamento se você encontrar anomalias operacionais.

Evite reparos paliativos. Todos os reparos devem ser realizados usando apenas peças de reposição originais, que devem ser instaladas de acordo com o uso pretendido.

Passivos decorrentes de componentes comerciais são delegados aos respectivos fabricantes.

#### Levantamento e transporte

#### Condições gerais

Algumas recomendações aplicam-se apenas a produtos de tamanho grande ou a várias embalagens de tamanho pequeno.

#### Transporte e manuseio

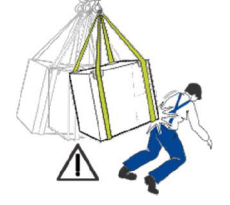

O transporte do equipamento, especialmente o transporte rodoviário, deve ser realizado de maneiras e em meios adequados para proteger os componentes (em particular, os componentes eletrônicos) contra choques violentos, umidade, vibração etc. Durante o manuseio, não faça quaisquer movimentos rápidos que podem gerar balanços perigosos.

#### Levantamento

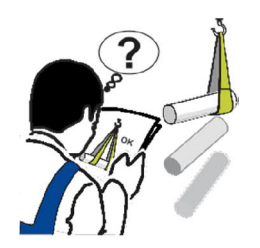

A ABB geralmente armazena e protege componentes individuais por meios adequados para facilitar o seu transporte e manuseio subsequente, mas como regra é necessário recorrer à experiência de pessoal especializado na movimentação de carga e descarga dos componentes.

Onde indicado e / ou onde há uma provisão, olhais e alças, que podem ser usados como pontos de ancoragem, são inseridos e / ou podem ser inseridos.

As cordas e meios utilizados para elevação devem ser adequados para suportar o peso do equipamento.

Não levante várias unidades ou partes do equipamento ao mesmo tempo, salvo indicação em contrário.

#### Desembalagem e verificação

Lembramos que os elementos de embalagem (papelão, papel celofane, grampos, fita adesiva, fitas, etc.) podem causar cortes e / ou ferimentos se não forem manuseados com cuidado. Eles devem ser removidos por meios adequados e não deixados nas mãos de pessoas irresponsáveis (por exemplo, crianças).

Os componentes da embalagem devem ser descartados de acordo com as normas vigentes no país de instalação.

Quando você abrir o pacote, verifique se o equipamento não está danificado e certifique-se de que todos os componentes estejam presentes.

Se você encontrar algum defeito ou dano, pare de desembalar e consulte a transportadora, e também informe imediatamente o Serviço ABB.

#### Lista de componentes fornecidos

Os seguintes componentes são fornecidos com o dispositivo e são necessários para instalar corretamente e conectar o inversor

| Componentes principais                          |                                                                                                 | Quantidade |    |
|-------------------------------------------------|-------------------------------------------------------------------------------------------------|------------|----|
|                                                 | Parafuso de travamento                                                                          | 1          |    |
|                                                 | Porca de bloqueio de plástico                                                                   | 1          |    |
|                                                 | Kit Adaptador (Junta e Adaptador)                                                               | 1 + 1      |    |
|                                                 | Espaçador para instalação em inversores<br>equipados com dispositivo contra abertura de<br>arco | 1          |    |
|                                                 | Cabo de conexão da antena                                                                       | 1          |    |
|                                                 | Antena Wi-Fi                                                                                    | 1          |    |
|                                                 | Braçadeira de cabo                                                                              | 1          |    |
| Contains FCC ID: X6W-3N16E                      | Etiqueta de identificação da FCC                                                                | 1          | U) |
| ABB<br>VSN300 WF ILOGGER CARD<br>SN: YYWWSSSSSS | Etiqueta de identificação                                                                       | 1          |    |
|                                                 | Documentação técnica                                                                            |            |    |

#### Instalação

# 5

#### Condições gerais

A instalação do equipamento é realizada com base no sistema e no local em que o equipamento está instalado; portanto, seu desempenho depende da exatidão das conexões.

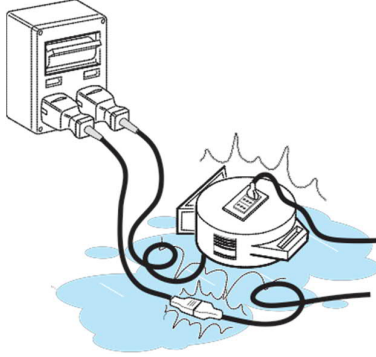

O pessoal autorizado a realizar a instalação deve ser especializado e experiente neste trabalho; eles também devem ter recebido treinamento adequado em equipamentos desse tipo.

A operação deve ser realizada por pessoal especializado; em qualquer caso, é aconselhável cumprir o que está escrito neste manual e aderir aos diagramas e documentação anexa.

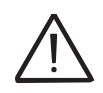

Por razões de segurança, apenas um eletricista qualificado, que tenha recebido treinamento e / ou tenha habilidades e conhecimentos demonstrados na construção e na operação desta unidade, pode instalar este inversor.

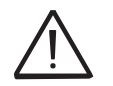

A instalação deve ser feita por instaladores qualificados e / ou eletricista licenciado de acordo com os regulamentos locais aplicáveis

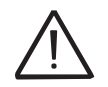

A conexão de um sistema de energia do inversor a uma instalação elétrica conectada à rede de distribuição de eletricidade deve ser aprovada pelo distribuidor de eletricidade apropriado.

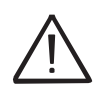

A instalação deve ser realizada com o equipamento desconectado da rede e do gerador fotovoltaico.

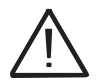

Quando os painéis fotovoltaicos são expostos à luz, eles fornecem uma tensão de corrente contínua ao inversor.

#### Verificações ambientais

O dispositivo usa ondas de rádio para transmitir e receber dados, por isso é importante avaliar esse fator para ter uma instalação ideal. Paredes em cimento reforçado e superfícies revestidas de metal (portas, persianas etc.) podem reduzir o alcance do dispositivo de maneira acentuada que, mesmo em condições ideais, deve ser de aproximadamente 50 metros em espaço livre. Portanto, recomenda-se que antes de instalar o inversor, a força do sinal Wi-Fi seja verificada, usando um dispositivo móvel (smartphone, tablet ou notebook) e conectando ao roteador Wi-Fi de uma posição próxima ao local de instalação.

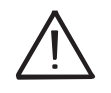

A instalação final do dispositivo não deve comprometer o acesso a dispositivos de desconexão que possam estar localizados externamente.

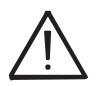

Por favor, consulte os termos e condições da garantia para avaliar quaisquer possíveis exclusões de garantia devido à instalação incorreta.

Alguns exemplos de instalação são fornecidos abaixo em diferentes condições e com as distâncias máximas recomendadas entre o inversor e o roteador Wi-Fi.

Material da estrutura: madeira

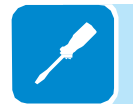

Distância X entre o inversor e o Wi-Fi Roteador: menos do que 10 m / 33ft Instalação: permitida

Distância X entre o Inversor e o Roteador Wi-Fi: maior que 10 m / 33 pés e / ou com obstáculos ou pisos para passar. Instalação: a ser avaliada. Avalie a qualidade do sinal de RF e a possibilidade de estender o sinal com um repetidor ou transferir o roteador Wi-Fi para o andar de cima.

000457AG

Х

а

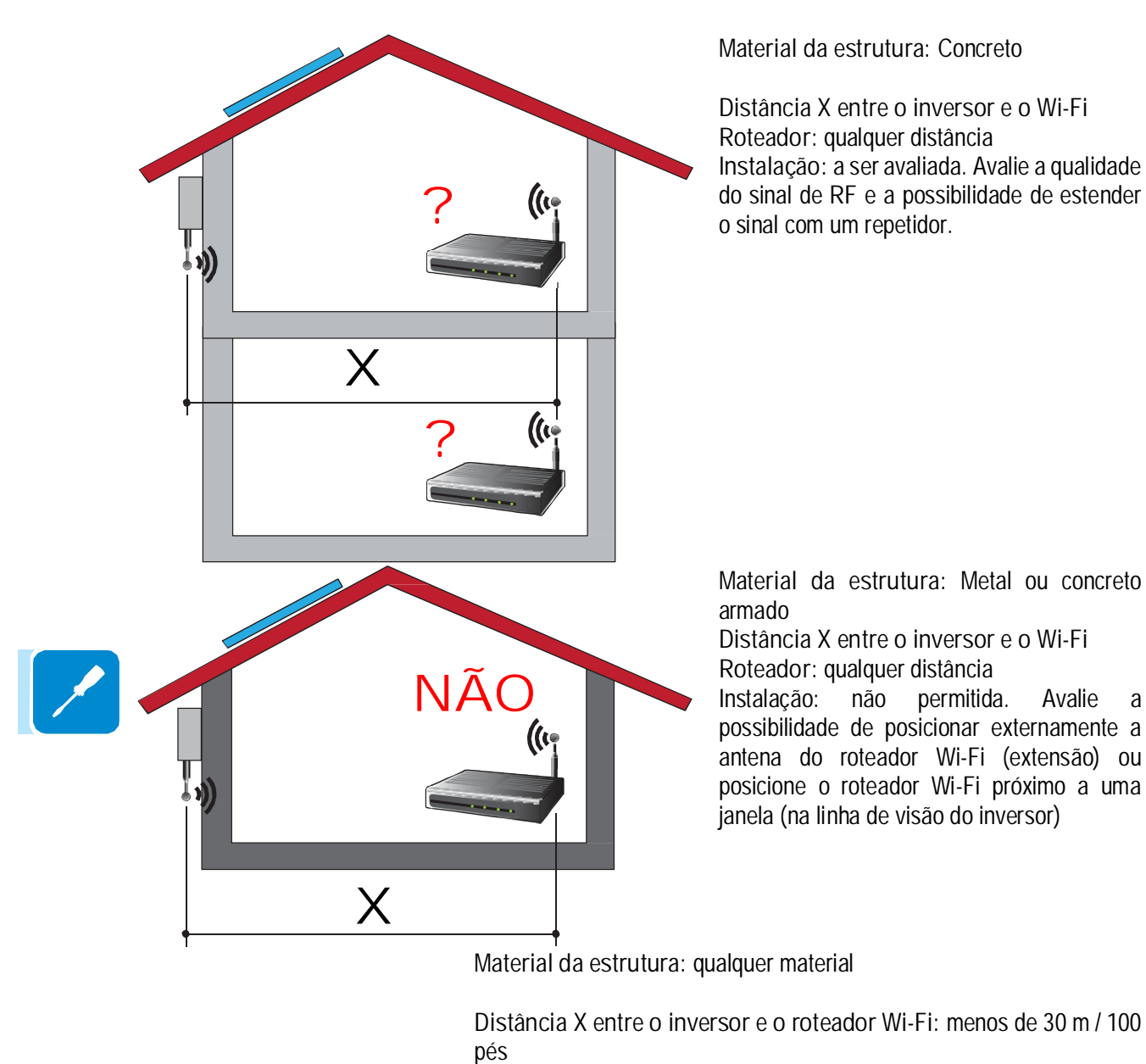

Instalação: permitida desde que o roteador esteja na linha de visão do inversor (através de uma janela)

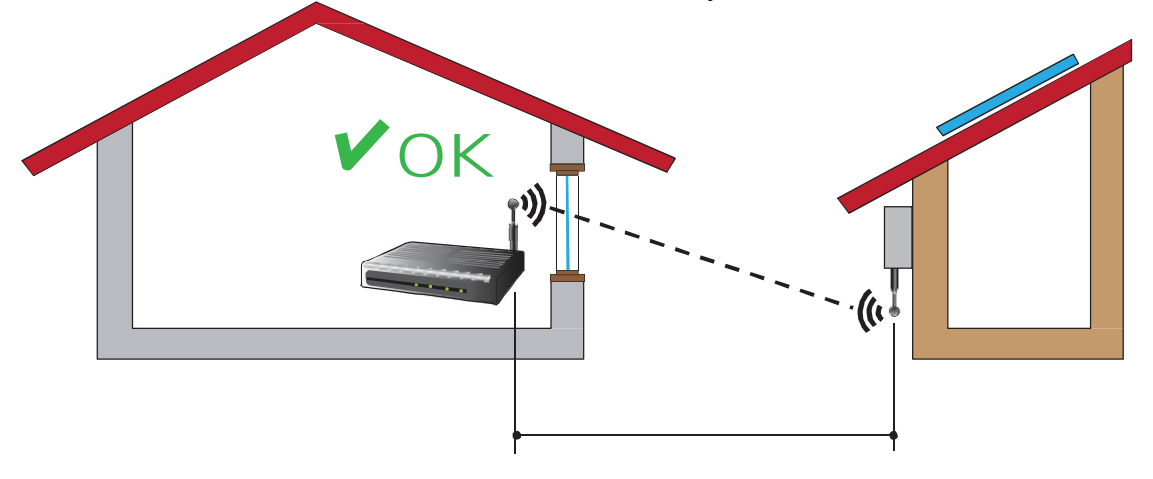

#### Recomendações quanto à força do sinal Wi-Fi

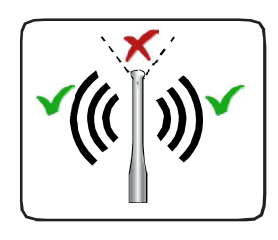

O nível do sinal de rádio entre o inversor e o roteador Wi-Fi pode ser melhorado de várias maneiras:

1. Mude a direção da antena.

A antena tem uma zona morta na ponta, que não deve ser posicionada de frente para o roteador Wi-Fi, como mostra a figura.

2. Encontre uma nova posição para o roteador considerando os diferentes tipos de materiais que o rádio deve passar:

| Material           | Redução de sinal relativo               |
|--------------------|-----------------------------------------|
| Campo aberto       | 0% (força de aproximadamente 50 metros) |
| Madeira / vidro    | De 0 a 10%                              |
| Pedra / madeira    | De 10 a 40%                             |
| compensada         |                                         |
| Concreto reforçado | De 60 a 90%                             |
| Metal              | Até 100 %                               |

A qualidade do sinal de RF pode ser avaliada durante o estágio de instalação, onde o sinal é exibido em dBm.

3. Instale um repetidor de sinal Wi-Fi e coloque-o em uma área entre o inversor e o roteador, tentando garantir que os obstáculos mais críticos sejam evitados.

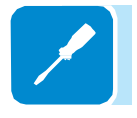

4. Use um cabo de extensão de antena para conectar ao inversor (fornecido pela ABB). Se o inversor estiver instalado em uma posição coberta por obstáculos, o cabo permitirá que a antena seja movida para uma posição melhor.

#### Operações preliminares

A instalação do VSN300 Wifi Logger Card deve ser realizada dentro do inversor e, portanto, o inversor deve estar completamente desengatado. Para o procedimento de desengate correto e a abertura subsequente da tampa, consulte o manual do inversor específico.

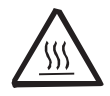

Algumas partes podem estar muito quentes e causar queimaduras.

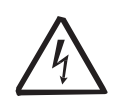

Algumas partes do inversor podem estar sujeitas a tensões que podem ser perigosas para o operador.

Antes de realizar qualquer trabalho no inversor, siga o procedimento para desligar o inversor.

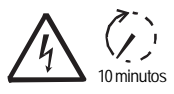

Antes de tentar executar qualquer trabalho no inversor, aguarde tempo suficiente para que a energia armazenada seja descarregada.

Por exemplo, as figuras ao lado mostram as áreas sujeitas a tensão dentro do inversor ABB TRIO:

- Vermelho: áreas sujeitas a tensão de entrada (CC)
- Laranja: áreas sujeitas a tensão de saída (CA)
- Verde: áreas sujeitas a baixa tensão (selv)

• Desconecte quaisquer fontes de alimentação que possam estar conectadas ao relé configurável.

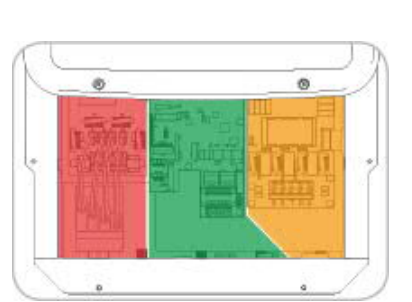

• A figura à esquerda mostra as áreas sujeitas a tensão no inversor em condições normais de operação.

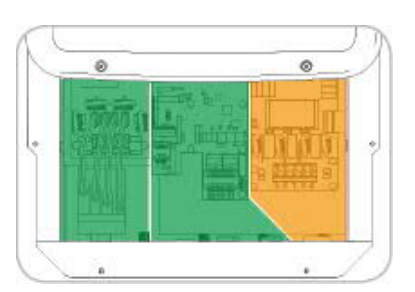

• Abra a chave seccionadora CC na parte externa do inversor.

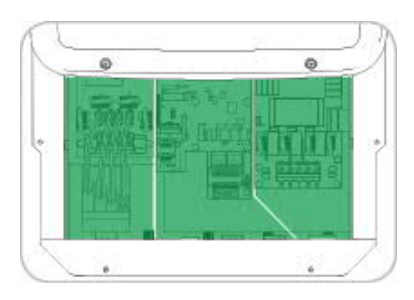

• Desconecte a tensão da rede (desligando o dispositivo de proteção a montante do inversor).

Sob essas condições, o inversor não possui tensões perigosas e todas as áreas podem ser acessadas livremente.

000457AG

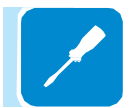

#### Instalação mecânica

A instalação mecânica do dispositivo dentro do inversor é uma operação simples que não requer ferramentas específicas.

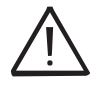

No entanto, devido à espessura da caixa, um adaptador específico, que é fornecido com o dispositivo, é necessário ao instalar nos inversores modelos UNO-2.0 / 2.5-I-OUTD e TRIO-5.8 / 7.5 / 8.5-TL-OUTD.

Consulte a documentação do inversor para identificar a posição e a forma do slot de expansão a ser usado (conector simples ou duplo).

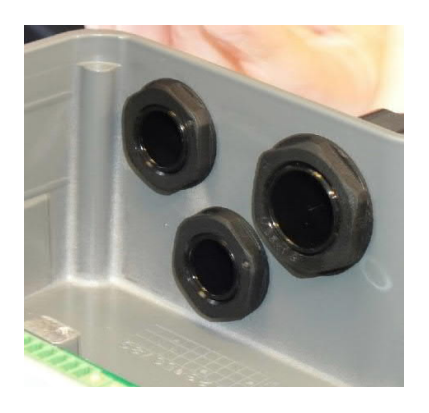

Instalação da antena

A antena deve ser instalada na parte externa do inversor no lugar de um dos prensa-cabos de serviço (tamanho M20).

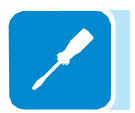

| Instalação sem adaptador |
|--------------------------|
|                          |

Para instalações em inversores para os quais não é necessário um adaptador, proceda da seguinte forma:

- Remova um dos bucins do cabo de serviço M20 do inversor (usando uma chave de 25mm).
- Passe o cabo de conexão da antena no inversor através da abertura do prensa-cabo M20, da gaxeta e da porca de trava plástica.
- Fixe o conector da antena (RP-SMA fêmea) ao inversor usando a porca de bloqueio de plástico fornecida (torque de aperto 5 Nm).
- · Aparafuse a antena Wi-Fi ao conector (RP-SMA fêmea)

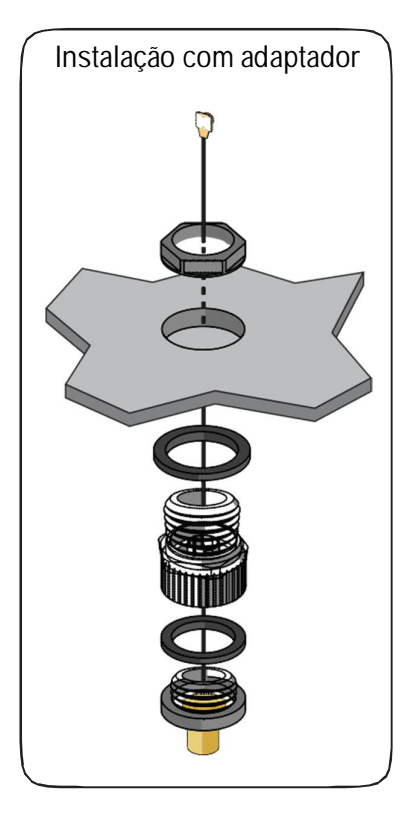

Para instalações em inversores para os quais o adaptador é necessário, proceda da seguinte forma:

- Instale a junta no adaptador
- Fixe o adaptador ao inversor usando a porca de trava fornecida (torque de aperto 5 Nm).
- Passe o cabo de conexão da antena no inversor através da junta e do adaptador (previamente fixado ao inversor).
- Aperte o conector da antena (RP-SMA fêmea) e a junta no adaptador (torque de aperto 5 Nm).
- · Aparafuse a antena Wi-Fi ao conector (RP-SMA fêmea)

O conector da antena é o mais comumente usado para esses tipos de aplicativos (RP-SMA). Em qualquer caso, use apenas antenas que são RF Technology Modell EA-79 F RP SMA, ou similar (rendimento igual ou inferior).

#### Instalação da placa

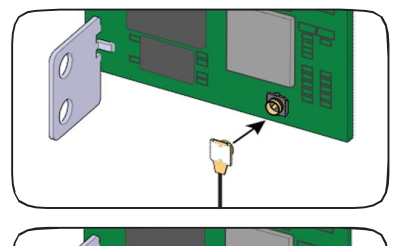

Antes de instalar a placa dentro do inversor, conecte o cabo da antena ao conector coaxial da placa.

Durante este estágio, certifique-se de que o terminal do cabo da antena esteja corretamente alinhado com o conector.

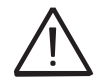

Como ambos são pequenos, eles são particularmente frágeis, não aplique pressão ao terminal a menos que esteja corretamente alinhado!

Instale a placa inserindo os terminais de conexão do conector específico na placa do inversor. A conexão da placa do inversor, dependendo do modelo, pode ter um único conector ou dois conectores separados (consulte a tabela no início do capítulo).

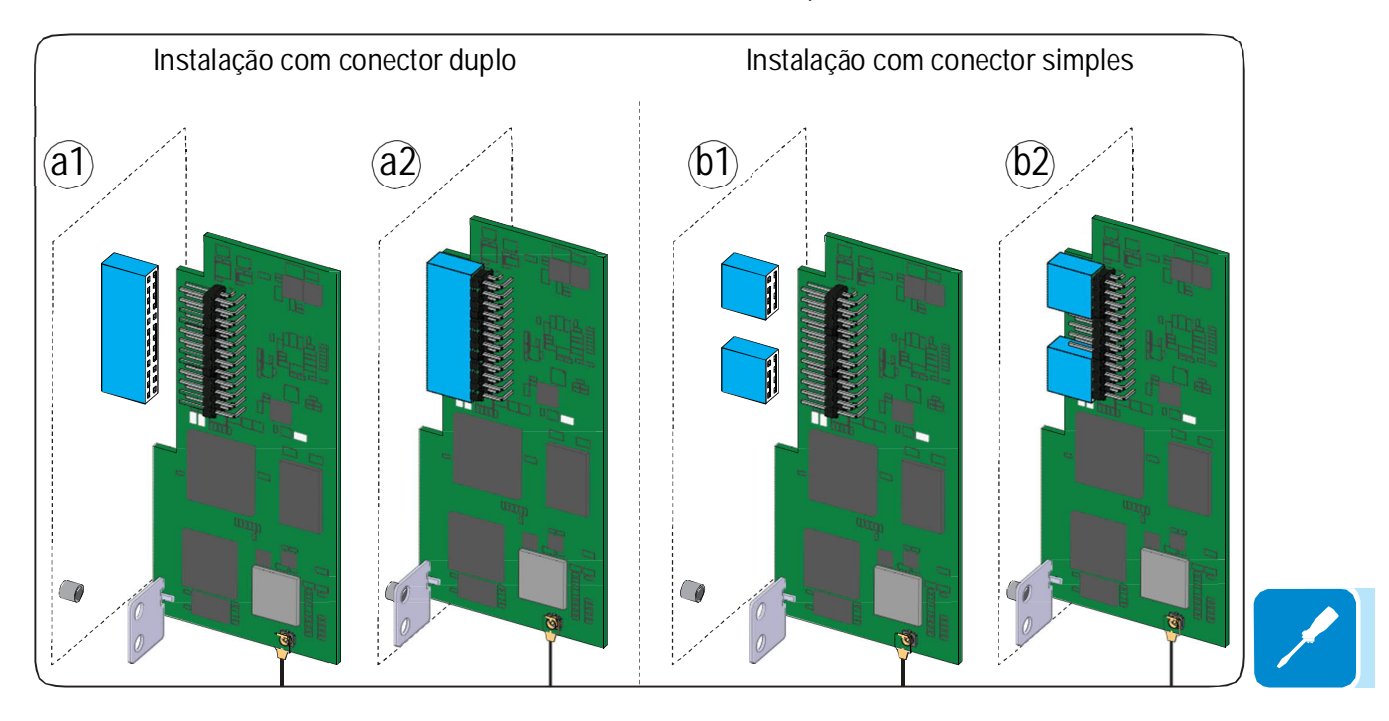

Ŵ

Durante este estágio, verifique cuidadosamente se todos os terminais estão alinhados corretamente. Qualquer desalinhamento dos terminais pode resultar em danos irreversíveis à placa e / ou inversor!

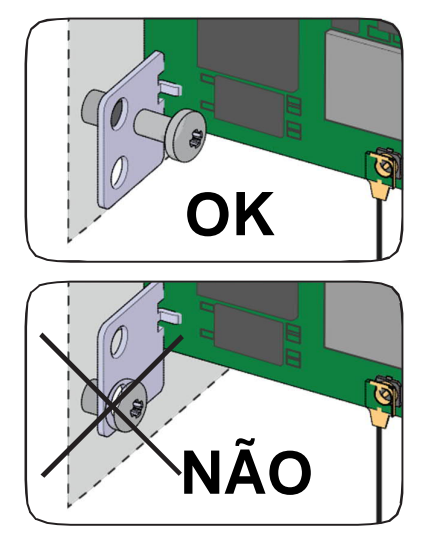

Aperte o parafuso de fixação para fixar a placa ao inversor. Este parafuso fixa o suporte de montagem a um ponto de ancoragem específico no inversor e evita qualquer desconexão não intencional da placa.

O segundo furo no suporte não deve ser usado para fixação!

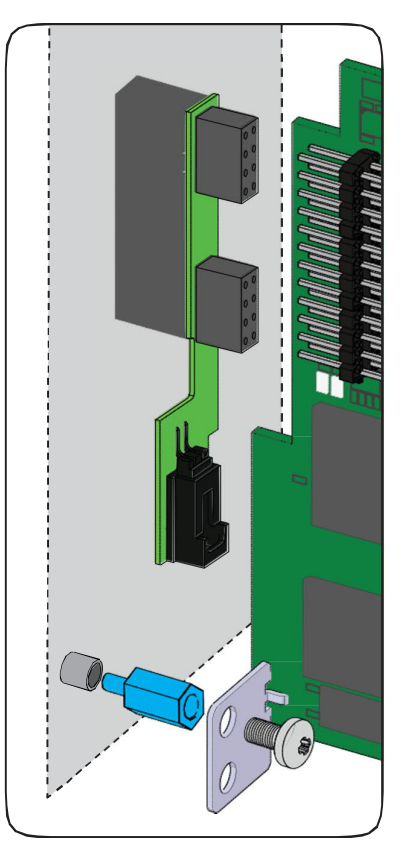

Nota para instalação em inversores equipados com dispositivo contra abertura de arco

Nos inversores com o dispositivo CONTRA ABERTURA DE ARCO instalado, uma placa adicional já está conectada ao slot de expansão ao qual a placa VSN300 deve ser conectada.

Neste caso, use o espaçador fornecido com o kit de montagem para permitir a fixação mecânica usando o parafuso da placa do inversor.

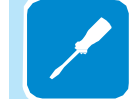

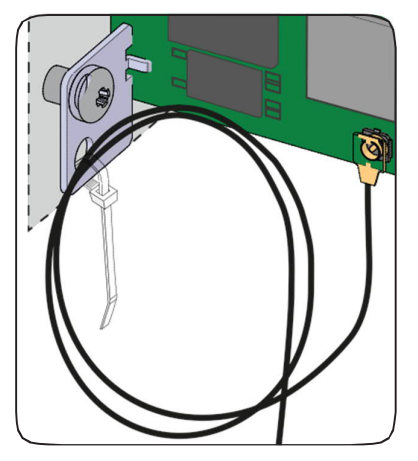

O segundo orifício no suporte pode ser usado para fixar qualquer excesso de cabo de conexão da antena, usando a correia fornecida. Certifique-se de que o cabo da antena não toque nas partes energizadas durante a operação

Quando a instalação estiver concluída, feche a tampa do inversor e aplique as seguintes etiquetas:

Contains FCC ID: X6W-3N16E

| ABB                                    |
|----------------------------------------|
| VSN300 WIFI LOGGER CARD                |
|                                        |
|                                        |
| MAC: XX:XX:XX:XX:XX:XX                 |
| PRODUCT KEY: XXXX - XXXX - XXXX - XXXX |

Etiqueta FCC: Esta etiqueta é fornecida com a placa VSN300 Wifi Logger e deve ser posicionada onde seja claramente visível na parte externa do inversor no qual a placa está instalada. A etiqueta da FCC contém o ID da FCC do VSN300 Wifi Logger Card.

Etiqueta de identificação: Esta etiqueta adesiva é necessária para que todos os dados de identificação da placa estejam disponíveis e devem ser colocados em uma área dedicada dentro do guia de instalação rápida fornecido com o produto.

#### Configuração de software

Diferentes dispositivos podem ser usados para iniciar o procedimento de configuração das placas, desde que tenham uma conexão Wi-Fi. Ligue o inversor e conecte fisicamente as redes CA e CC. O VSN300 Wifi Logger Card se liga automaticamente e, após 60 segundos, o seu próprio ponto de acesso será ativado. Este ponto de acesso é identificado pelo dispositivo selecionado para a instalação (tablet, smartphone ou PC).

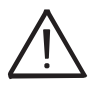

As telas mostradas abaixo referem-se a um tablet com um sistema operacional Android. Telas em outros dispositivos ou sistemas operacionais podem ser diferentes.

A primeira configuração da tela também pode ser realizada usando um smartphone ou tablet no qual o App Visualizador de Plantas para Celular foi instalado. Para mais informações, consulte a documentação disponível em http://www.abb.com/solarinverters.

#### Conexão com a rede Wi-Fi doméstica

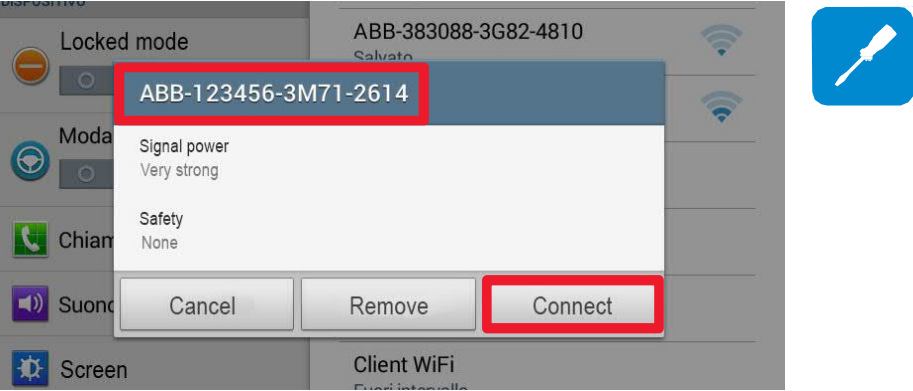

Ative o Wi-Fi no dispositivo que está sendo usado para a configuração da placa (tablet, smartphone ou PC) e conecte-o ao Ponto de Acesso (Access Point) criado pela placa.

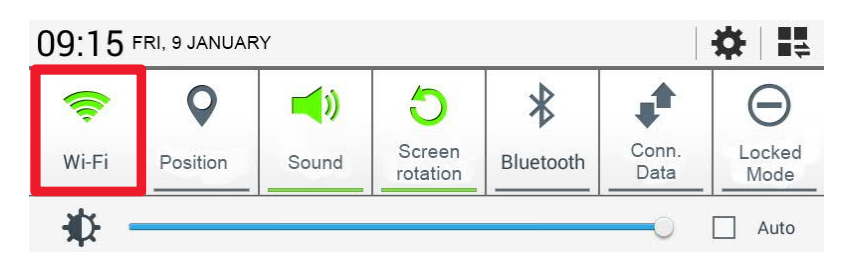

Uma rede com o nome ABB-SSSSSS-PPPP-WWAA deve aparecer na lista de redes, onde:

SSSSSS = Número de série do inversor PPPP = Número de peça do inversor WW = Semana de produção do inversor AA = Ano de produção do inversor Uma vez que a rede tenha sido criada pelo inversor, inicie a conexão e aguarde o dispositivo concluir o procedimento (não é necessária uma senha para a rede Wi-Fi

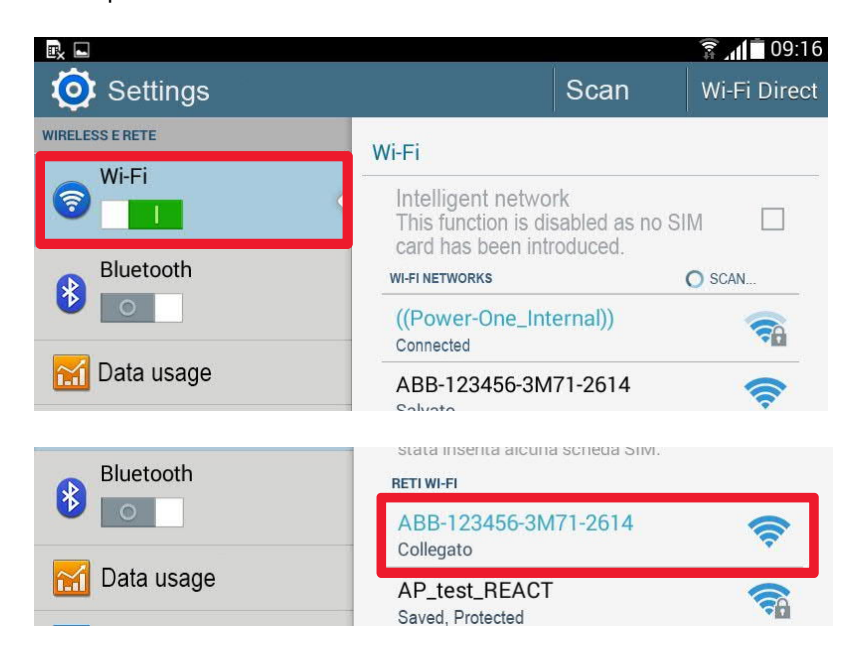

Abra o navegador da Internet e digite o endereço IP predefinido para acessar a página de configuração: 192.168.117.1

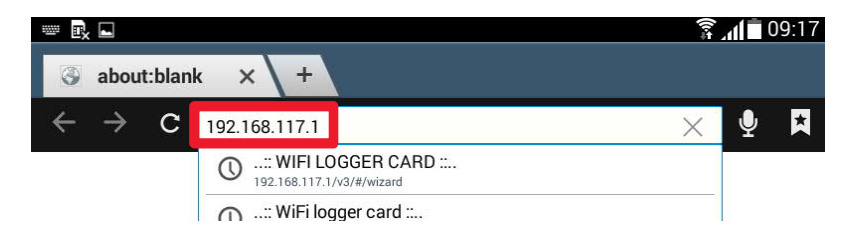

Um procedimento de configuração orientado será aberto, consistindo em uma sequência de telas nas quais todos os campos obrigatórios devem ser preenchidos corretamente.

Na primeira tela, selecione o idioma desejado e clique em Próximo (Next) para continuar.

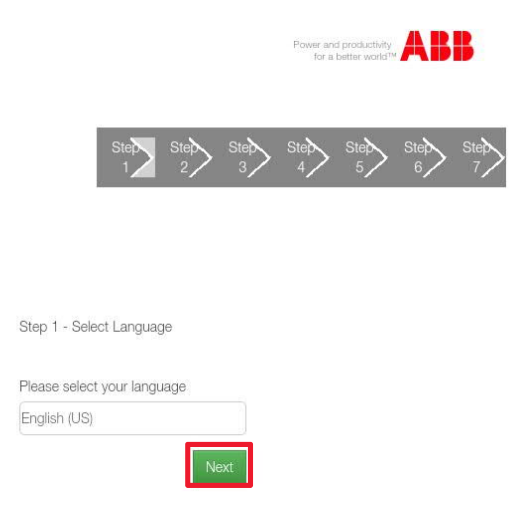

000457AG

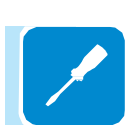

Na segunda tela, selecione o fuso horário da área onde a placa está instalada

Clique em Próximo (Next) para continuar.

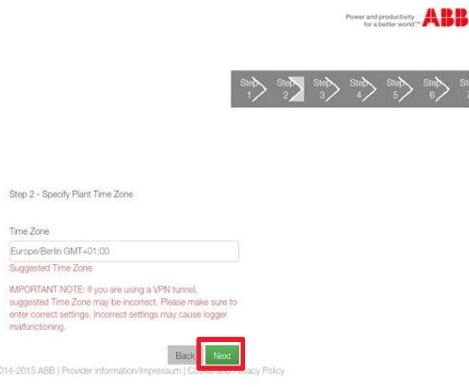

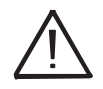

Placas VSN300 com uma versão de firmware anterior a 1.8.x devem ser conectadas a um roteador Wi-Fi.

As placas com versões de Firmware após 1.1.8.x também podem ser configuradas no «Modo AP» sem conexão a um roteador Wi-Fi (somente monitoramento local).

Sempre que possível, o "Modo Estação" é sempre preferível. Graças à ligação à Internet, este modo garante um melhor funcionamento. A placa pode operar em dois modos diferentes: «Modo Estação» e «Modo de Ponto de Acesso» (também conhecido como «Modo AP») (Station e Access Point Mode, respectivamente)

 «Modo AP»: Apenas a monitorização local está ativada neste modo; Em particular, a placa atua como um «ponto de acesso» gerando uma rede sem fio na qual o usuário pode se conectar localmente, monitorar o inversor / sistema fotovoltaico, usando o App Visualizador de Plantas para Celular ou acesso direto à interface de usuário da Web (WUI) integrado na placa;

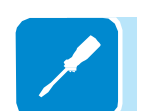

 «Modo Estação»: Neste modo de operação, não apenas o monitoramento local, mas também remoto, é ativado através do acesso à plataforma Aurora Vision® CLOUD;

Clique em "SCAN" e, no menu suspenso, selecione a rede Wi-Fi à qual a placa VSN300 deve ser conectada (se for para operar no "Modo Estação"); ou clique em "Pular esta etapa" (Skip this step) (se a placa for operar em "modo AP")

| operating in acce<br>not connected to<br>If you skip the ne<br>configuration not<br>doing it later. | ess point mode, it is<br>o the internet.<br>etworking<br>w, please consider |
|----------------------------------------------------------------------------------------------------|-----------------------------------------------------------------------------|
|                                                                                                    | Skip this step                                                              |
| IP Selection Mod                                                                                    | le                                                                          |
| DHCP                                                                                                |                                                                             |
| SSID<br>[-34 dBm] AP_                                                                               | C Scan                                                                      |
| Password                                                                                            |                                                                             |
| Show passwo                                                                                         | ord                                                                         |

Identifique e selecione a rede Wi-Fi apropriada no menu suspenso, selecionando dentre as redes detectadas pela placa. Uma nova pesquisa de rede pode ser realizada usando o botão Scan.

As redes são ordenadas com base na potência do sinal recebido em dBm (do mais forte ao mais fraco).

Uma vez que a rede tenha sido selecionada, confirme.

| Prev. Next                  | Done  |
|-----------------------------|-------|
| [-34 dBm] AP_test_REACT     |       |
| [-64 dBm] ((Power-One_Inter | nal)) |
| [-91 dBm] TEST@POWERON      | E     |
| [-92 dBm] hot               | C     |

Selecione o modo para atribuir os endereços IP configurados na rede de destino, selecionando entre DHCP (padrão) e Static (Estático) (configuração manual).

Be aware that, if the logger card is

|                      | Skip this step |
|----------------------|----------------|
| P Selection N        | lode           |
| DHCP                 |                |
| 0015                 |                |
| 551D<br>[-34 dBm] Al | P test REACT   |
| Pasaword             |                |
| Password             |                |
|                      |                |

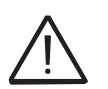

No caso de instalações onde há mais de um roteador disponível (por exemplo, com funções repetidoras), a indicação do sinal em dBm é útil para selecionar a rede com o sinal mais forte.

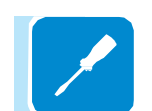

Na maioria das configurações, o modo correto é DHCP e, portanto, o endereço IP não precisa ser digitado manualmente. Acesse somente o modo de configuração estática, se necessário, e se todos os parâmetros de rede forem conhecidos. Se "Estático" estiver selecionado, os dados aparecerão, que devem ser inseridos para realizar a atribuição de endereço estático de IP.

| Prev. Next | Done |
|------------|------|
| рнср       | 0    |
| Static     | 0    |

Preencha os campos adicionais na parte inferior da tela, todos os campos são obrigatórios, com exceção do servidor DNS secundário.

| Passedd        |      |   |
|----------------|------|---|
|                |      |   |
| Circe parented |      |   |
| P Address      |      |   |
|                |      |   |
| Pepret         |      |   |
| Galestay       |      |   |
|                |      |   |
| Fearet         |      |   |
| Subset View    |      |   |
|                |      |   |
| Received       |      |   |
| Playing CND    |      |   |
|                |      |   |
| Regard         |      |   |
| Secondary DNS  |      |   |
|                |      |   |
|                | <br> | _ |

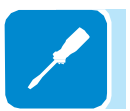

Digite a senha da rede de destino (se necessário) e inicie a tentativa de conexão (levará alguns segundos).

| P Selection Mode |                   |
|------------------|-------------------|
| DHCP             |                   |
| SSID             | C Scan            |
| [-34 dBm] AP_tes | t_REACT           |
| Password         |                   |
| •••••            |                   |
| Show password    |                   |
| Please wait. 1   | Frying to connect |
| Ba               | ack Connect       |

Se a conexão for concluída com sucesso, a tela será atualizada e exibirá uma mensagem e uma caixa verde.

A mensagem fornece o link necessário para o segundo estágio do procedimento de instalação (correspondente ao endereço IP atribuído pelo roteador da rede Wi-Fi da placa).

Esse endereço IP pode ser usado sempre que você quiser acessar o servidor da Web integrado, com a placa conectada à rede doméstica.

| SSID                               |                                                                                                    | C Scan      |
|------------------------------------|----------------------------------------------------------------------------------------------------|-------------|
| [-73 dBm]                          | ((Power-One_Internal))                                                                               |             |
| Password                           |                                                                                                    |             |
|                                    | •••••                                                                                                |             |
| Show p                             | assword                                                                                              |             |
| 1. Pleas<br>One_Inte<br>2. After t | e reconnect to the network: ((Power-<br>emal))<br>you've reconnected, please click on one<br>s helow | of the      |
| Click her<br>Click her<br>0314.loc | re to go to http://10.21.42.82<br>re to go to http://AB8-812939-3M97-<br>cal                         |             |
| Please t                           | ake note of these two links. These links<br>ccess the local user interface of your WI                | allow<br>Fl |

variar por motivos relacionados à configuração do roteador doméstico Wi-Fi (por exemplo, um tempo de concessão de DHCP muito breve). Se for necessária a verificação do endereço, geralmente é possível obter a lista de clientes (e os endereços IP correspondentes) no painel administrativo do roteador Wi-Fi.

O endereço IP atribuído pode

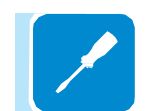

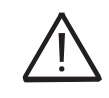

Entre em contato com o administrador da rede para obter mais informações sobre a presença ou ausência do serviço DNS no roteador Wi-Fi ou sobre como ativá-lo. Além do endereço IP, o «Host Name» (Nome do Hospedeiro)(identificado na caixa verde) também pode ser usado para se conectar à placa.

Para usar o «Host Name» como uma alternativa ao endereço IP dinâmico, o roteador Wi-Fi ao qual a placa está conectada (quando estiver operando em "Station Mode") deve fornecer o serviço DNS (Domain Name System). Desta forma, mesmo que o endereço IP atribuído à placa VSN300 mude com o passar do tempo (IP dinâmico), sempre será possível usar o mesmo «Host Name», que permanecerá inalterado ao longo do tempo. O nome do host sempre pode ser recebido, mas levando em consideração que ele é estruturado da seguinte maneira:

#### ABB-SSSSSS-PPPP-WWAA.LOCAL

Onde:

SSSSSS = Número de série do inversor PPPP = Número de peça do inversor WW = Semana de produção do inversor AA = Ano de produção do inversor

#### Primeira configuração de sistema e usuário

A placa VSN300 agora está conectada à rede Wi-Fi doméstica, tornandose um host normal no mesmo nível de qualquer outro dispositivo Wi-Fi (por exemplo, o tablet ou o PC do usuário).

A placa Wi-Fi desativa automaticamente seu ponto de acesso com o nome ABB-SSSSSS-PPPP-WWAA (não é mais necessário). Se a placa W-Fi perder a conexão com a rede Wi-Fi doméstica (e, portanto, perder a conexão com a Internet), ela habilitará novamente o ponto de acesso necessário para repetir o primeiro estágio de configuração.

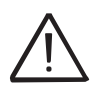

As causas mais comuns de perda de conexão podem ser: senha de rede Wi-Fi diferente, roteador com falha ou inacessível, substituindo o roteador (SSID diferente) sem as atualizações de configuração necessárias.

Antes de prosseguir com a configuração, verifique se o dispositivo que está sendo usado está conectado à mesma rede Wi-Fi doméstica à qual a placa VSN300 acabou de ser conectada.

Se o dispositivo não estiver conectado, selecione a rede Wi-Fi entre as mostradas na lista e conecte o dispositivo à rede, digitando a senha de proteção de rede, se solicitado.

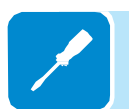

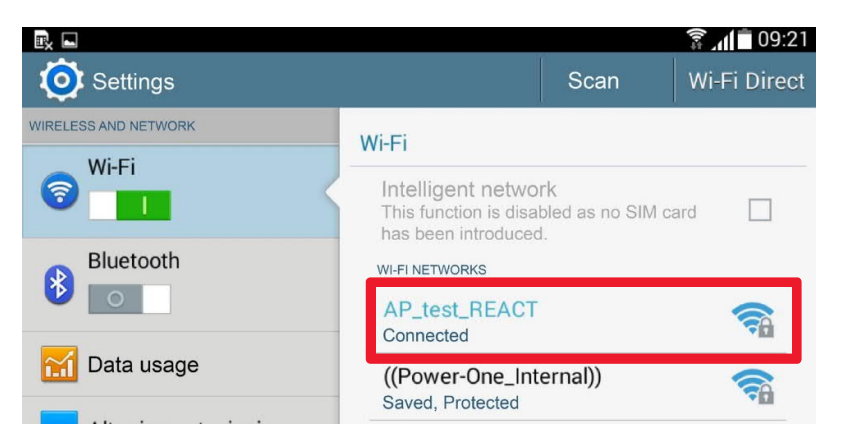

Certifique-se de que a conexão foi concluída com êxito, abra o navegador da Internet e insira o endereço IP atribuído pelo roteador no painel identificado anteriormente.

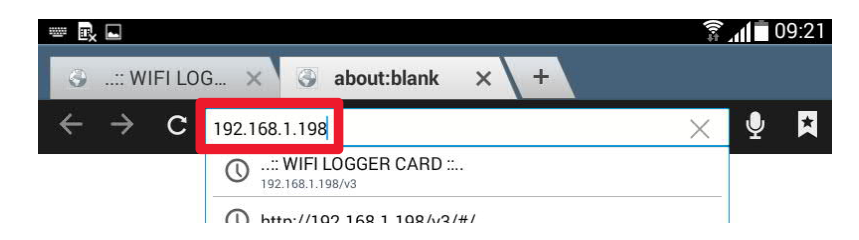

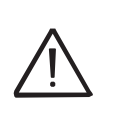

Se o procedimento for executado imediatamente após o estágio anterior (sem fechar o navegador), o endereço IP atribuído pode ser acessado usando o link na caixa verde.

000457AG

O próximo estágio do procedimento de configuração guiada será aberto. Na primeira tela, insira todos os dados da planta a serem monitorados (obrigatório) e clique em Next para continuar.

Verifique se a longitude e a latitude do local de instalação estão corretas e insira, se já não tiverem sido preenchidas.

Esses valores são os mesmos para todas as placas instaladas no local de instalação e são compartilhados com o Aurora Vision. Esses valores podem ser atualizados a partir do Aurora Vision, mesmo em uma data posterior.

| Step 4 - Specify Plant Details |      |
|--------------------------------|------|
| Latitude                       |      |
| Longitude                      |      |
| Site Name                      |      |
| Required                       | R Y  |
| Address                        | Ê a  |
| Required                       | 8 J. |

Se a Latitude ou Longitude for inserida em um formato incorreto, uma mensagem de erro sugerirá a forma correta dos dados a serem inseridos.

| Long  | gitude                             |
|-------|------------------------------------|
| 11    | ,5                                 |
| Long  | gitude is not in a correct format, |
| pleas | se type a number between -         |
| 180.  | 000000 and 180.000000              |

Como no exemplo mostrado, um dos casos mais comuns é o uso incorreto de "," como um separador para o ponto decimal em vez de "."

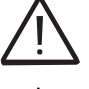

Latitude e Longitude são parâmetros essenciais: Valores incorretos podem afetar a operação correta da placa!

Se a conexão com a Internet for feita usando um proxy de servidor ou um túnel VPN, é bem provável que as coordenadas sugeridas estejam incorretas. Corrija-as manualmente para evitar avarias. Depois disso, a senha da conta do usuário deve ser definida. Esta conta é uma conta somente leitura dos dados contidos na página do Servidor Web integrado. Não é obrigatório inserir essa senha.

Para definir uma senha, insira-a duas vezes e confirme clicando em Avançar.

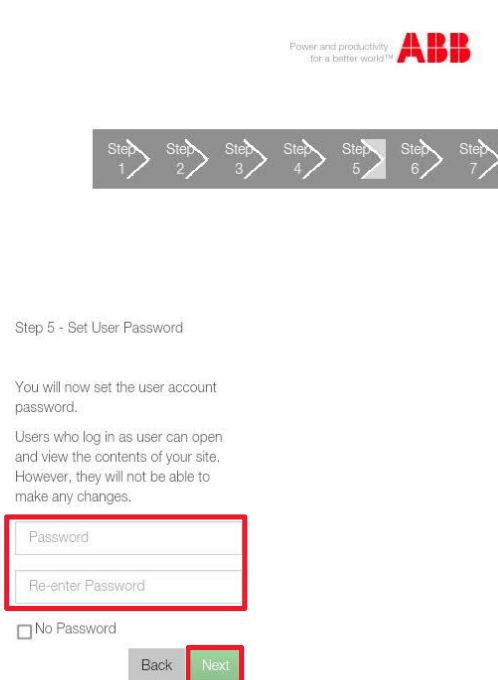

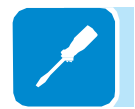

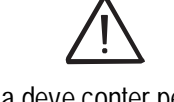

A senha deve conter pelo menos 5 caracteres alfanuméricos (código UTF-8)

Para desativar a solicitação de senha da conta de usuário, marque a caixa "Sem senha" e confirme clicando em Avançar.

Step 5 - Set User Password

| No Password                                               |                                   |                   |
|-----------------------------------------------------------|-----------------------------------|-------------------|
|                                                           |                                   |                   |
| and view the cont<br>However, they wil<br>make any change | ents of you<br>I not be ab<br>Is. | ur site.<br>le to |
| Users who log in a                                        | as user car                       | n open            |
| You will now set t<br>password.<br>Users who log in a     | he user ac<br>as user car         | count<br>n open   |

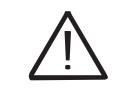

A senha da conta de administrador deve ser mantida em segurança e não deve ser divulgada para usuários iniciantes.

A configuração incorreta dos parâmetros comprometerá a transmissão de dados e a operação correta da planta.

Defina a senha da conta de Administrador (obrigatória neste caso) digitando-a duas vezes e confirmando clicando em Avançar.

Como administrador da fábrica, a conta Admin poderá ler e gravar dados contidos na página do Servidor Web integrado e, portanto, será a única capaz de modificar os parâmetros de configuração da fábrica.

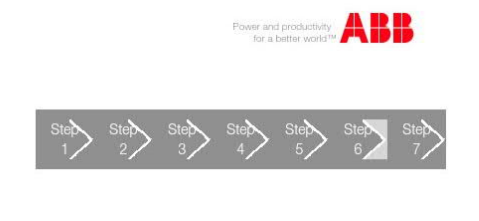

| Step 6 - Set Adm                                                                 | in Passwor                               | d                              |  |
|----------------------------------------------------------------------------------|------------------------------------------|--------------------------------|--|
| You will now crea<br>account passwore                                            | ite the adm<br>d.                        | in                             |  |
| Users who log in<br>and view the cont<br>Additionally, they<br>to your settings. | as admin c<br>tents of you<br>can make ( | an open<br>Ir site.<br>changes |  |
| Password                                                                         |                                          |                                |  |
| Re-enter Passv                                                                   | vord                                     |                                |  |
|                                                                                  | Back                                     | Next                           |  |

A senha deve conter pelo menos 5 caracteres alfanuméricos (código UTF-8)

O procedimento de configuração guiado agora está completo, uma mensagem final convida o usuário a ativar uma conta na plataforma Aurora Vision<sup>®</sup> para permitir o acesso e o registro da fábrica no portal Visualizador de Plantas.

A conta na plataforma Aurora Vision<sup>®</sup> permitirá que o proprietário da fábrica use o portal Visualizador de Plantas e o aplicativo Visualizador de Plantas para Celular para monitoramento remoto.

Se uma conta for necessária, marque a caixa e confirme clicando em Avançar para ser redirecionado para a página de registro da Web.

#### Congratulations!

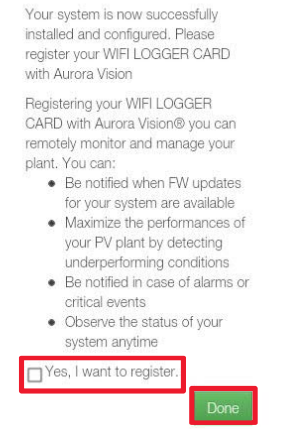

A conta é obtida pelo assistente de instalação e só é válida para conexão à plataforma Aurora Vision® por meio do Visualizador de Plantas e Visualizador de Plantas para Celular, portanto, não permite o uso do portal Gerenciador de Portfólio da Planta.

A criação da conta NÃO é obrigatória nos seguintes casos:

- A conta em Visualizador de Plantas / Visualizador de Plantas para Celular já foi criada;

- A placa VSN300 deve ser usada em «AP Mode» (Modo AP) e, portanto, como um instrumento de monitoramento local com acesso Wi-Fi direto e não através de uma conexão com a Internet.

- O proprietário ou gerente da planta (instalador ou técnico de manutenção)

pretende usar o portal do Plant Manager Manager

Para obter uma conta habilitada para uso do Gerenciador de Portfólio da Planta, acesse www.auroravision.net e clique em "Register new user" (Registrar novo usuário).

Mais informações sobre a plataforma Aurora Vision<sup>®</sup> estão disponíveis na seção Monitoramento e Comunicação, disponível no site www.abb. com / solarinverters ou entrando em contato com o departamento técnico da ABB.

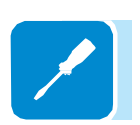

#### Instrumentos

# 6

#### Condições gerais

Uma das primeiras regras para evitar danos ao equipamento e ao operador é ter um conhecimento profundo dos INSTRUMENTOS. Por isso, aconselhamos que você leia atentamente este manual. Se você não tiver certeza sobre alguma coisa ou se houver discrepância nas informações, peça informações mais detalhadas.

Não use o equipamento se:

- Não possui qualificações adequadas para trabalhar neste equipamento ou produtos similares;

- Você não conseguir entender como funciona;
- Você não tiver certeza do que acontecerá quando os botões ou chaves forem acionados;
- Você perceber qualquer anomalia operacional;
- Houver dúvidas ou contradições entre a sua experiência, o manual e / ou outros operadores.

A ABB não pode ser responsabilizada por danos ao equipamento ou ao operador se for resultado de incompetência, qualificações insuficientes ou falta de treinamento.

#### Comportamento dos LEDs

Assim que o inversor é ligado, a placa VSN300 também é alimentada automaticamente, nesta condição o led 4 emite uma luz vermelha intermitente.

A primeira vez que a placa é ligada, ela age como um ponto de acesso («Modo AP»). Após alguns segundos, os leds 5 e 6 piscam emitindo alternadamente uma luz verde e amarela e estabilizam na seguinte condição: Led 4: vermelho intermitente Led 5: desligado

Led 6: amarelo (aceso)

Depois de conectar a placa VSN300 ao roteador Wi-Fi, ela para de funcionar no «Modo AP» e começa a operar no «Modo Estação». Em «Modo Estação», os leds do painel modificam-se e comportam-se da seguinte forma: Led 4: vermelho intermitente Led 5: verde (aceso)

Led 6: desligado

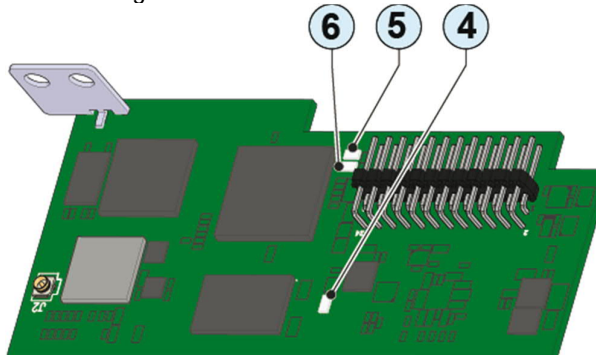

| LED | Comportamento do LED             | Descrição                        |
|-----|----------------------------------|----------------------------------|
| •   | Piscando                         | Placa alimentada                 |
| 00  | Verde e amarelo piscando         | Fase inicial                     |
| 5   | Verde (aceso)                    | Conectado a uma rede Wi-Fi local |
| 0   | Amarelo (aceso)                  | «Modo Ponto de Acesso» ativado   |
| 60  | Verde e Amarelo piscando 3 vezes | Número de série do inversor      |
| 00  | juntos                           | adquirido                        |

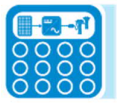

#### Operação

#### Condições gerais

Antes de verificar o funcionamento do equipamento, é necessário ter um conhecimento profundo do capítulo INSTRUMENTOS e das funções que foram ativadas na instalação.

O equipamento opera automaticamente sem o auxílio de um operador; o estado operacional é controlado através dos instrumentos.

A interpretação ou variação de alguns dados é reservada exclusivamente para pessoal especializado e qualificado.

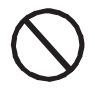

A tensão de entrada não deve exceder os valores máximos mostrados nos dados técnicos para evitar danos ao equipamento. Consulte os dados técnicos para mais detalhes.

Mesmo durante a operação, verifique se as condições ambientais e logísticas estão corretas (consulte o capítulo de instalação). Certifique-se de que as referidas condições não mudaram ao longo do tempo e que o equipamento não está exposto a condições climáticas adversas e não foi isolado com corpos estranhos.

#### Servidor Web Interno

O endereço IP atribuído à placa durante o procedimento de configuração orientada (ou o nome do host) pode ser usado a qualquer momento para que o usuário ou administrador acesse o servidor da Web interno.

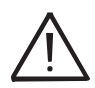

O endereço IP atribuído pode variar por motivos relacionados à configuração do roteador doméstico Wi-Fi (por exemplo, um tempo de concessão de DHCP muito breve). Se a verificação do endereço for necessária, geralmente é possível obter a lista de clientes (e os endereços IP correspondentes) no painel administrativo do roteador Wi-Fi.

Conexão com conta de usuário

Abra o navegador da Internet e digite o endereço IP atribuído pelo roteador na placa identificado durante o procedimento guiado.

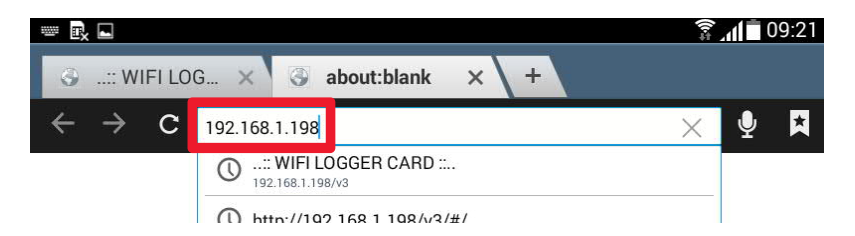

A página de login será aberta onde o usuário deve selecionar o tipo de conta com a qual a conexão deve ser feita. Selecione o Usuário (User) nas opções possíveis.

|                          |                            | Power and productivity<br>for a better works <sup>the</sup> |  |
|--------------------------|----------------------------|-------------------------------------------------------------|--|
|                          | Please select a user       |                                                             |  |
|                          | Please sign in to continue |                                                             |  |
|                          | Password                   |                                                             |  |
|                          | Sign In                    |                                                             |  |
|                          | Forgot your password?      |                                                             |  |
| Prev. Next               |                            | Done                                                        |  |
| Please select an account |                            | ۲                                                           |  |
| User                     |                            | $\bigcirc$                                                  |  |
| Admin                    |                            | $\bigcirc$                                                  |  |

000457AG

Se o acesso do usuário tiver sido definido sem uma senha, o campo de senha será removido da tela e o usuário poderá acessar simplesmente clicando em Entrar (Sign In).

No caso de acesso protegido pelo usuário, digite a senha e clique em Entrar.

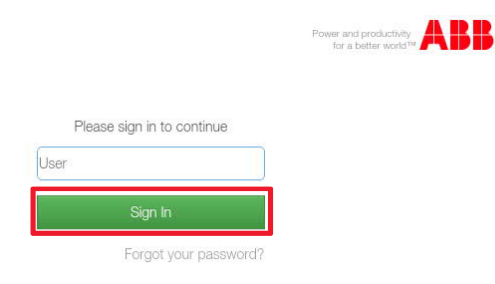

Após o acesso, o usuário é direcionado para a página INICIAL (HOME), onde há um resumo dos dados relacionados à energia do sistema identificada pela placa. O usuário pode acessar as várias páginas do Servidor Web a partir do menu de navegação e pode efetuar logout ou alterar a senha do menu no canto superior esquerdo.

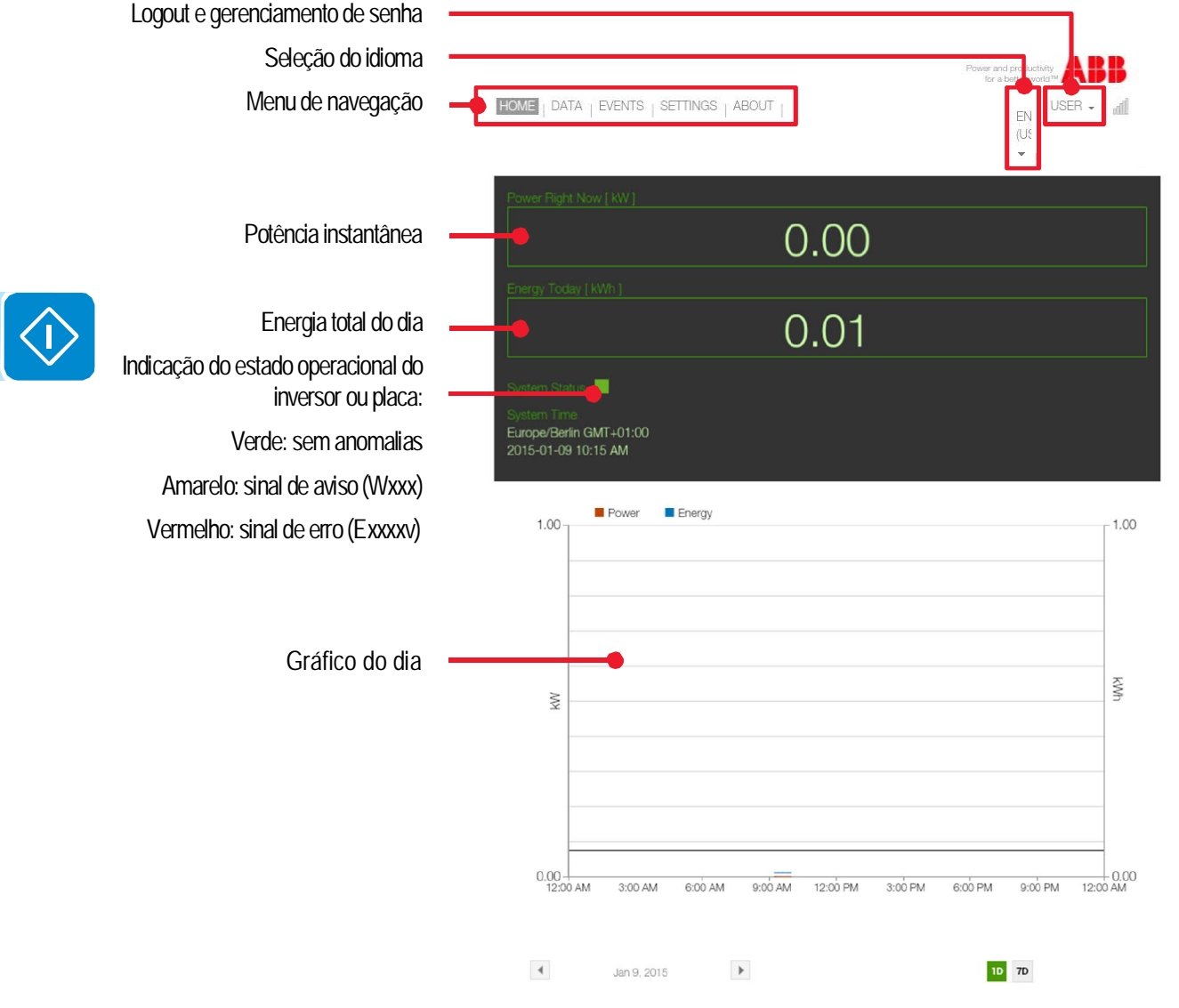

A página DADOS (DATA) exibe um resumo dos dados técnicos mais significativos para a placa Wi-Fi e o inversor. Os dados em tempo real são atualizados a cada minuto, enquanto as informações do sistema reúnem as principais características dos dispositivos instalados em uma tabela.

|                                                                                             |                                                                                                    | Power and productively ABB<br>for a butter world <sup>ery</sup> ABB<br>ENGLISH (US) • USER • 11 |
|---------------------------------------------------------------------------------------------|----------------------------------------------------------------------------------------------------|-------------------------------------------------------------------------------------------------|
| Potência instantânea                                                                        | Fower Flight Now [ RW ]                                                                                                    |                                                                                                 |
| Energia total do dia                                                                        | Energy Today [KWh]                                                                                                    |                                                                                                 |
| Seleção da placa de dados em<br>tempo real e informações do<br>sistema                      | System Status<br>System Time<br>Europe/Berlin GMT+01:00<br>2015-01-09 10:15 AM                                                     |                                                                                                 |
| Resumo dos dados técnicos da<br>placa Wi-Fi e do inversor ou<br>dados operacionais em tempo | Live Data System Info<br>Logger Info<br>Board model WIFI LOG<br>MAC Address 84:DD:20<br>Serial Number 574350-3<br>FW Version 1.6.5 | GER CARD<br>80:95:28<br>N16-3814                                                                |
| real.                                                                                       | Inverter Info Inverter model UNO-2.5- Serial number 123456-3                                                                       | I<br>M71-2614                                                                                   |
|                                                                                             | Supervisor info FW Version C096 Booster info                                                                                       |                                                                                                 |
|                                                                                             | FW Version A588                                                                                                    |                                                                                                 |
|                                                                                             | FW Version B0E7                                                                                                    |                                                                                                 |

A placa VSN300 pode ser configurada de tal forma que transmita ou não transmita os dados relativos à plataforma Aurora Vision®.

A página EVENTOS (EVENTS) exibe uma tabela com os registros de eventos registrados pelo quadro.

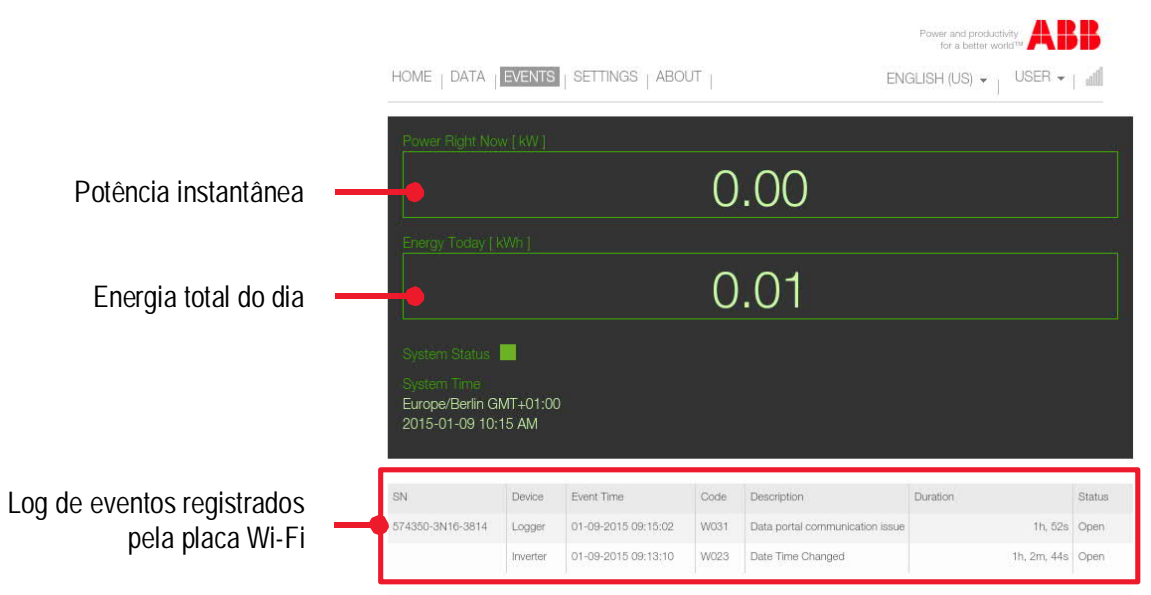

A placa VSN300 pode ser configurada de tal forma que transmita ou não transmita o registro de eventos referente à plataforma Aurora Vision<sup>®</sup>. O seguinte é fornecido para cada evento:

SN: Número de série do dispositivo afetado pelo evento; Dispositivo: Tipo de dispositivo afetado pelo evento, inversor ou registrador (VSN300); Hora do evento: hora de início e término do evento;

Código: Código de evento (para códigos de erro do inversor, consulte a documentação do próprio inversor)

Descrição: Breve descrição do evento gravado

Duração: Duração do evento (dados disponíveis após o encerramento do evento gravado):

Status: Indica se a condição que levou ao evento foi resolvida (ENCERRADA)(«CLOSED») ou se ainda está presente (ABERTA)(«OPEN»)

A página CONFIGURAÇÕES (SETTINGS) exibe as configurações da placa configuradas durante a instalação ou por uma conta de administrador.

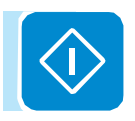

|                              |                                                     | Power and productivity for a better world MABB |
|------------------------------|-----------------------------------------------------|------------------------------------------------|
|                              | HOME   DATA   EVENTS   SETTINGS   ABOUT             | ENGLISH (US) 🗸 📋 USER 👻 🏻 🚛                    |
|                              | Energy Today [ kWh ]                                | 1                                              |
|                              | 0.01                                                |                                                |
|                              |                                                     | e                                              |
|                              | System Status                                       |                                                |
|                              | System lime<br>Europe/Berlin GMT+01:00              |                                                |
|                              | 2015-01-09 10:16 AM                                 |                                                |
| Exibe a rede, o registro de  |                                                     |                                                |
| dados ou as configurações da | Network Logger Plant Détails                        |                                                |
| planta                       | Host Name                                           |                                                |
|                              | ABB-123456-3M71-2614.local                          |                                                |
|                              | SSID                                                | C Scan                                         |
|                              | [-38 dBm] AP_test_REACT                             |                                                |
|                              | Password                                            |                                                |
|                              | ******                                              |                                                |
|                              | IP Selection Mode DHCP 🗹                            |                                                |
| Resumo das configurações     | IP Address                                          |                                                |
| exibidas no modo somente     | 192,168.1.198                                       |                                                |
| leitura                      | Gateway                                             |                                                |
|                              | 192.168.1.1                                         |                                                |
|                              | Subnet Mask                                         |                                                |
|                              | 255.255.255.0                                       |                                                |
|                              | Primary DNS                                         |                                                |
|                              | 192.168.1.1                                         |                                                |
|                              | Secondary DNS                                       |                                                |
|                              | Copyright 2014 ABB   Provider information/impressum | Gooke and Privacy Policy                       |
|                              | 1.0 M                                               | 5                                              |

Com o acesso do usuário, as configurações são somente leitura.

A página SOBRE (ABOUT) exibe as notas de lançamento das várias versões de firmware da placa Wi-Fi.

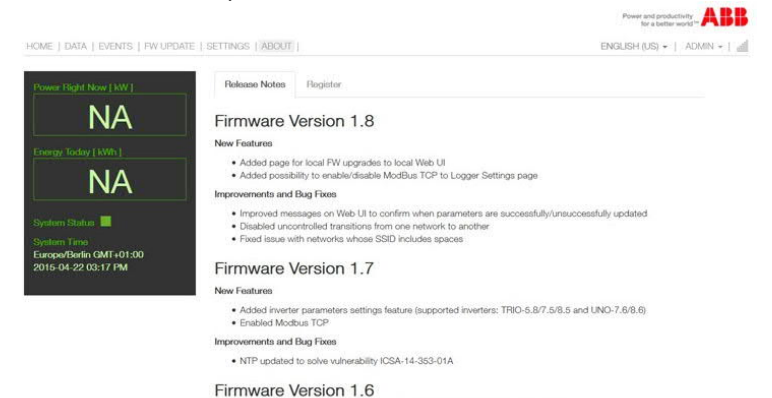

### 000457AG

#### Conexão com conta de administrador

### $\overline{\mathbb{V}}$

A senha da conta de administrador deve ser mantida em segurança e não deve ser divulgada para usuários iniciantes.

A configuração incorreta dos parâmetros comprometerá a transmissão de dados e a operação correta da planta.

Abra o navegador da Internet e digite o endereço IP atribuído pelo roteador na placa identificado durante o procedimento guiado.

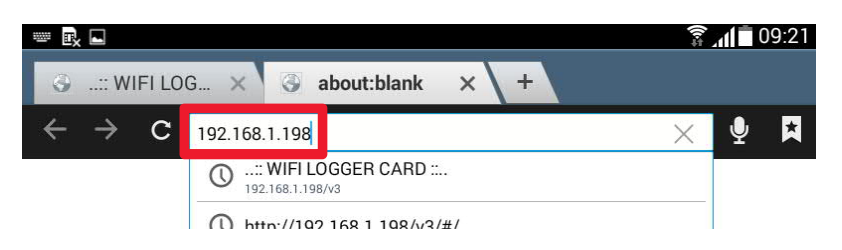

A página de login será aberta onde o usuário deve selecionar o tipo de conta com a qual a conexão deve ser feita. Selecione Admin nas opções disponíveis.

|                            | Power and productivity for a better world™ |
|----------------------------|--------------------------------------------|
|                            |                                            |
| Please select a user       |                                            |
| Please sign in to continue |                                            |
| Please select an account   |                                            |
| Password                   |                                            |
| Sign In                    |                                            |
| Forgot your password?      |                                            |

| Prev. Next               | Done       | $\langle \mathbf{I} \rangle$ |
|--------------------------|------------|------------------------------|
| Please select an account | ۲          | <b>V</b>                     |
| User                     | $\bigcirc$ |                              |
| Admin                    | $\bigcirc$ |                              |

O acesso de administrador requer uma senha, digite essa senha e clique em Login para fazer o login.

|                            | Power and productivity for a better world* |
|----------------------------|--------------------------------------------|
| Please sign in to continue |                                            |
| Admin                      |                                            |
| Sign In                    |                                            |
| Forgot your password?      |                                            |

Após o acesso, o usuário é direcionado para a página INICIAL (HOME), onde há um resumo dos dados relacionados à energia do sistema identificada pela placa. O usuário pode acessar as várias páginas do Servidor Web no menu de navegação e pode fazer logout ou alterar a senha no menu no canto superior esquerdo.

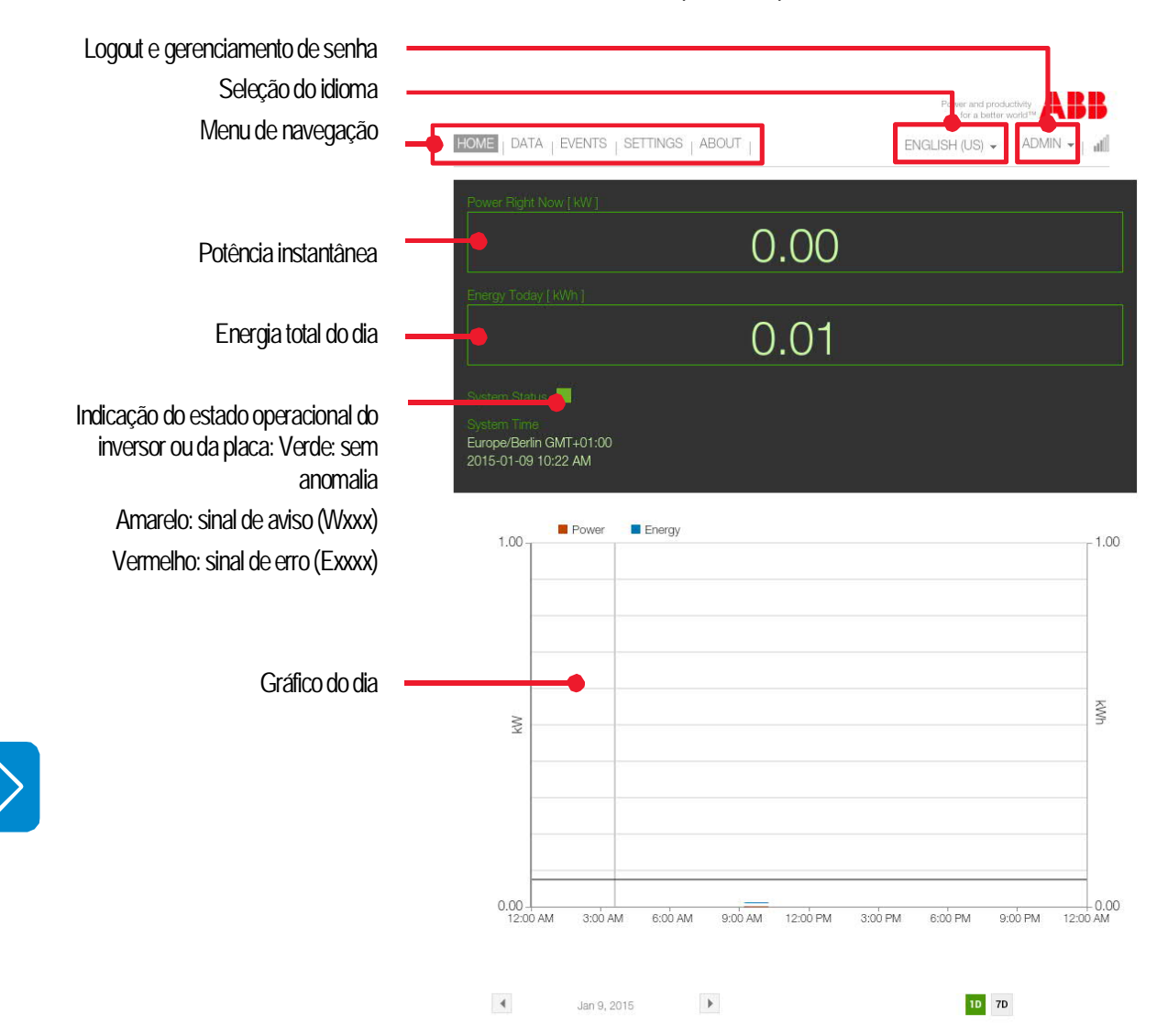

A página DADOS (DATA) exibe um resumo dos dados técnicos mais significativos para a placa Wi-Fi e o inversor. Os dados em tempo real são atualizados a cada minuto, enquanto as informações do sistema reúnem as principais características dos dispositivos instalados em uma tabela.

|                                                          | HOME   DATA   EVENTS   SETTINGS   A                                         | BOUT                               |                |
|----------------------------------------------------------|-----------------------------------------------------------------------------|------------------------------------|----------------|
|                                                          | Power Right Now [ kW ]                                                      |                                    |                |
| Potência instantânea —                                   | -                                                                           | 0.00                               |                |
|                                                          | Energy Today [ KWh ]                                                        | 0.01                               |                |
| Energia total do dia                                     | -                                                                           | 0.01                               |                |
|                                                          | System Status System Time<br>Europe/Berlin GMT+01:00<br>2015-01-09 10:15 AM |                                    |                |
| Seleção da placa de dados em tempo real e informações do | Live Data System Info                                                       |                                    |                |
| sistema                                                  | Logger Info                                                                 |                                    |                |
|                                                          | MAC Address<br>Serial Number                                                | 84:DD:20:8C:95:2<br>574350-3N16-38 | ND<br>18<br>14 |
| Resumo dos dados técnicos da                             | FW Version                                                                  | 1.6.5                              |                |
| dados operacionais em tempo<br>real.                     | Inverter Info<br>Inverter model<br>Serial number                            | UNO-2.5-I<br>123456-3M71-26        | 14             |
|                                                          | Supervisor info                                                             |                                    |                |
|                                                          | FW Version                                                                  | C096                               |                |
|                                                          | Booster info                                                                |                                    |                |
|                                                          | FW Version                                                                  | A58B                               |                |
|                                                          | Inverter info                                                               |                                    |                |
|                                                          | FW Version                                                                  | B0E7                               |                |

|                                                | HOME   DATA                                      | EVENTS                                                                   | SETTINGS   ABO                                           | UT                   | EN                                                                  | Power and productivity<br>for a better world™<br>GLISH (US) ↓ USER ↓ | 1 atil                 |
|------------------------------------------------|--------------------------------------------------|--------------------------------------------------------------------------|----------------------------------------------------------|----------------------|---------------------------------------------------------------------|----------------------------------------------------------------------|------------------------|
| Potência instantânea                           | Power Right No                                   | w [ KW ]                                                                 |                                                          | 0                    | .00                                                                 |                                                                      |                        |
| Energia total do dia                           | Energy Today [1                                  | <win ]<="" th=""><th></th><th>0</th><th>.01</th><th></th><th></th></win> |                                                          | 0                    | .01                                                                 |                                                                      |                        |
|                                                | System Time<br>Europe/Berlin G<br>2015-01-09 10: | MT+01:00<br>15 AM                                                        | )                                                        |                      |                                                                     |                                                                      |                        |
| Log de eventos registrados<br>pela placa Wi-Fi | SN<br>574350-3N16-3814                           | Device<br>Logger<br>Inverter                                             | Event Time<br>01-09-2015 09:15:02<br>01-09-2015 09:13:10 | Code<br>W031<br>W023 | Description<br>Data portal communication issue<br>Date Time Changed | Duration<br>1h, 52s<br>1h, 2m, 44s                                   | Status<br>Open<br>Open |

A página EVENTOS (EVENTS) exibe uma tabela com o registro de eventos registrado pelo quadro.

A placa VSN300 pode ser configurada de tal forma que transmita ou não o registro de eventos referente à plataforma Aurora Vision<sup>®</sup>.

O seguinte é fornecido para cada evento:

SN: Número de série do dispositivo afetado pelo evento;

Dispositivo: Tipo de dispositivo afetado pelo evento, inversor ou registrador (VSN300);

Hora do evento: hora de início e término do evento;

Código: Código de evento (para códigos de erro do inversor, consulte a documentação do próprio inversor)

Descrição: Breve descrição do evento gravado

Duração: Duração do evento (dados disponíveis após o encerramento do evento gravado):

Status: Indica se a condição que levou ao evento foi

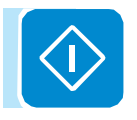

resolvida (ENCERRAD)(«CLOSED») ou se ainda estiver presente (ABERTA)(«OPEN»)

A página CONFIGURAÇÕES (SETTINGS) exibe as configurações da placa divididas em quatro seções: Rede (Network) (configurações de rede), Logger (configurações de login), Detalhes (Details) (dados da planta) e Configuração dos Parâmetros do Inversor (Inverter Parameters Setting)

Ao contrário do acesso do usuário (somente leitura), o login Admin permite que as configurações atuais sejam modificadas.

Conforme descrito no capítulo Instalação, a placa VSN300 pode operar em dois modos de operação diferentes: «Modo Estação», com o endereço IP atribuído em modo estático ou dinâmico, e «Modo AP».

Na placa de rede, o modo de operação atual pode ser modificado e, portanto, gerenciar a mudança de "Modo de estação" para "Modo AP" e vice-versa.

Seleção da rede, logger, ABR. configurações de dados da ENDERING & LADIER + LA planta ou configurações de parâmetros do inversor 0.00 «Host Name» da placa a ser Connection mode 0.01 cens Point Mode utilizado como alternativa ao on Mode - Dv (DHOP) endereço IP Seleção do «Modo de 1-17 dDiri Estação» ou «Modo AP» Tabela que exibe as configurações de rede (modificáveis) no «Modo Estação» ou os dados do ponto 1021401 de acesso gerados pela placa Submit Mask no «Modo AP». WWW DNS 102136.0 ndary DNE Salva as modificações feitas

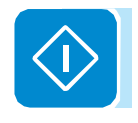

Depois que os valores necessários tiverem sido modificados, confirme a configuração clicando em Salvar (Save).

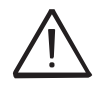

Se a placa estiver operando no «Modo Estação», antes de realizar qualquer modificação dos parâmetros da rede e, em particular, se o usuário desejar alterar a rede Wi-Fi à qual a placa está conectada, recomenda-se:

- Habilitar o «Modo AP» antecipadamente;
- Acessar a WUI usando o endereço IP estático 192.168.117.1;
- Mudar para o modo de operação "Modo Estação" configurando novos parâmetros de rede.

Na placa Logger, as configurações relacionadas à coleta de dados, armazenamento e transmissão podem ser visualizadas e modificadas.

Seleção da rede, logger, configurações de dados da planta ou configurações de parâmetros do inversor

Parâmetros que não podem ser modificados

Parâmetros que podem ser modificados

Restaura a placa Salva as modificações feitas

| OME   DATA   EVENTS   FW UPO                 | ATE   SETTINGS   ABOUT                                    | ENGLISH (US) • |
|----------------------------------------------|-----------------------------------------------------------|----------------|
| cowm reduit room fixes 1                     | Network Logger Plant Details Inverter Parameters Settings |                |
| 0 00                                         | Polling time [ seconds ]                                  |                |
| 0.00                                         | 60                                                        |                |
| Energy Today [ kWh ]                         | Log interval [ seconds ]                                  |                |
| 0.01                                         | 300                                                       |                |
|                                              | Retention policy [ days ]                                 |                |
| system Status                                |                                                           |                |
| urope/Berlin GMT+01:00<br>015-04-22 03:13 PM | Send Live Data to Aurora Vision® Enable 🗹                 |                |
|                                              | Send Events to Aurora Vision® Enable 🗹                    |                |
|                                              | Automatic Check for FW Updates Enable 2                   |                |
|                                              | Enable Modbus TCP Client Enable                           |                |
|                                              | Reboot                                                    |                |

O primeiro grupo de parâmetros não pode ser modificado:

Tempo de poll (Polling time): Período de amostragem de dados do inversor (mais especificamente, a placa VSN300 lê os parâmetros do inversor a cada 60 segundos)

Uma mensagem específica aparece nas notificações se as seguintes seleções forem feitas:

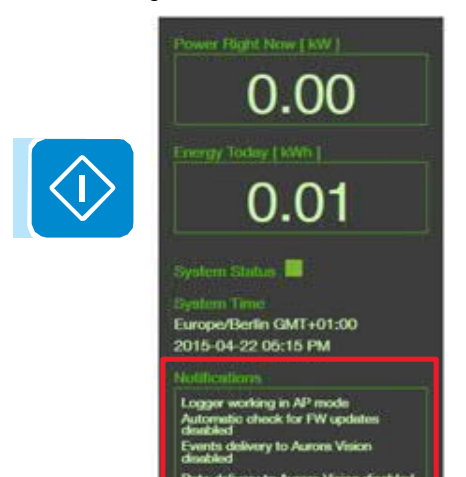

- Operação do registrador no «Modo AP»

 Função de verificação automática da disponibilidade de um novo Firmware desativado

Transmissão de dados para a plataforma de nuvem Aurora Vision<sup>®</sup> desativada (função
 Transmissão de eventos

(anomalias e erros) para a plataforma de nuvem Aurora Vision® desativada Intervalo de Registro (Log Interval): Intervalo de transferência dos dados lidos pela placa VSN300 para a plataforma de nuvem da Internet Aurora Vision® (mais especificamente, a placa VSN300 coleta e envia os dados a cada 300 segundos = 5 minutos)

Política de retenção (Retention policy): Período de armazenamento dos dados obtidos do inversor na memória interna da placa VSN300 Neste caso específico, 30 dias de dados são arquivados com uma gestão de armazenamento do tipo "janela deslizante", ou seja, os dados mais antigos são apagados em favor de novos dados.

O segundo grupo de parâmetros pode ser personalizado:

Enviar dados ativos para o Aurora Vision (Send Live Data to Aurora Vision): ativar / desativar o envio de dados para a plataforma de nuvem Aurora Vision®

Enviar eventos para o Aurora Vision (Send Events to Aurora Vision): ativar / desativar o envio de erros para a plataforma de nuvem Aurora Vision®

Verificação Automática para Atualizações FW (Automatic Check for FW Updates): Habilita / desabilita a verificação automática da disponibilidade de um novo Firmware para a placa VSN300 ou para o inversor (é necessária conexão com a Internet).

Se esta função estiver ativada, a verificação automática ocorre a cada hora.

Habilitar Cliente Modbus TCP (Enable Modbus TCP Client): Habilita / desabilita a função «Modbus TCP Client» (consulte a seção específica no manual).

Her and productivity ABB

ADD

ENGLISH (US) - | ADMIN - | A

No guadro Detalhes da Planta (Plant Details), os dados da planta que foram inseridos anteriormente durante a fase de instalação podem ser visualizados e modificados.

Plant Details

0.00

0.01

Site Nam Address

via S. G City

torr Countr State

Zip Cod

52018 Time Zone

Seleção da rede, logger, configurações de dados da planta ou configurações de parâmetros do inversor

Configurações do inversor (campos modificáveis)

A função não está disponível para todos os modelos de inversores ABB. Para mais informações, consulte а documentação disponível no site oficial da ABB

rannol ahar sh nšpala2 CO pl

Os parâmetros principais do inversor podem ser modificados usando a placa de ajuste Parâmetros do Inversor (Inverter Parameters) e como a placa VSN300 é instalada na placa de configuração Parâmetros do Inversor, isto significa que não é necessário operar diretamente na própria placa. Modificar um parâmetro é obviamente autorizado dentro do intervalo de valores permitidos. Fora desta faixa, não é possível confirmar a modificação (clicando em «SALVAR» (SAVE) como nas outras placas).

| Seleção da Teue, Toyyel,     |                                |                                                                                      | for a better world " The ID ID |
|------------------------------|--------------------------------|--------------------------------------------------------------------------------------|--------------------------------|
| configurações de dados da    | HOME   DATA   EVENTS   FW UPD/ | ATE   SETTINGS   ABOUT                                                               | ENGLISH (US) -   ADMIN -   a   |
| planta ou configurações de   |                                | Network Logger Plant Details Inverter Parameters Settings                            |                                |
| parâmetros do inversor       | 0 00                           |                                                                                      |                                |
|                              | 0.00                           | MPPT Amplitude Level                                                                 |                                |
|                              | Energy Today [ KWh ]           | high                                                                                 | •                              |
|                              | 0.01                           | MPPT Scan enable/disable                                                             |                                |
|                              | -                              | disable                                                                              | •                              |
|                              | System Status                  | MPPT Scan Interval [s]                                                               |                                |
|                              | Europe/Berlin GMT+01:00        | 6000                                                                                 | 191                            |
|                              | 2015-04-22 03:15 PM            | Timeout DC UV protection [s]                                                         |                                |
|                              |                                | 15.02                                                                                | 181                            |
| Dados da planta              |                                | VStart1 [V]                                                                          |                                |
| (campos modificávois)        |                                | 300.03                                                                               | 101                            |
| (campos mouncavers)          |                                | VStart2 [V]                                                                          |                                |
|                              |                                | 200.01                                                                               | 192                            |
|                              |                                | BS486.Settings                                                                       |                                |
|                              |                                | RS485 Address                                                                        |                                |
|                              |                                | 5                                                                                    | 185                            |
|                              |                                | Special Settings                                                                     |                                |
|                              |                                | Enable/Disable digital remote off input                                              |                                |
|                              |                                | disable                                                                              | •                              |
|                              |                                | Sleep Mode                                                                           |                                |
|                              |                                | disable                                                                              | •                              |
| Salva as modificações feitas |                                |                                                                                      | Save                           |
|                              |                                | Copyright 2014-2015 ABB   Provider information/Impressum   Cookie and Privacy Policy | -                              |

000457AG

A página SOBRE (ABOUT) exibe as notas de lançamento das várias versões do Firmware da placa Wi-Fi e permite acesso à página de registro do portal Aurora Vision<sup>®</sup>, onde uma nova conta pode ser registrada.

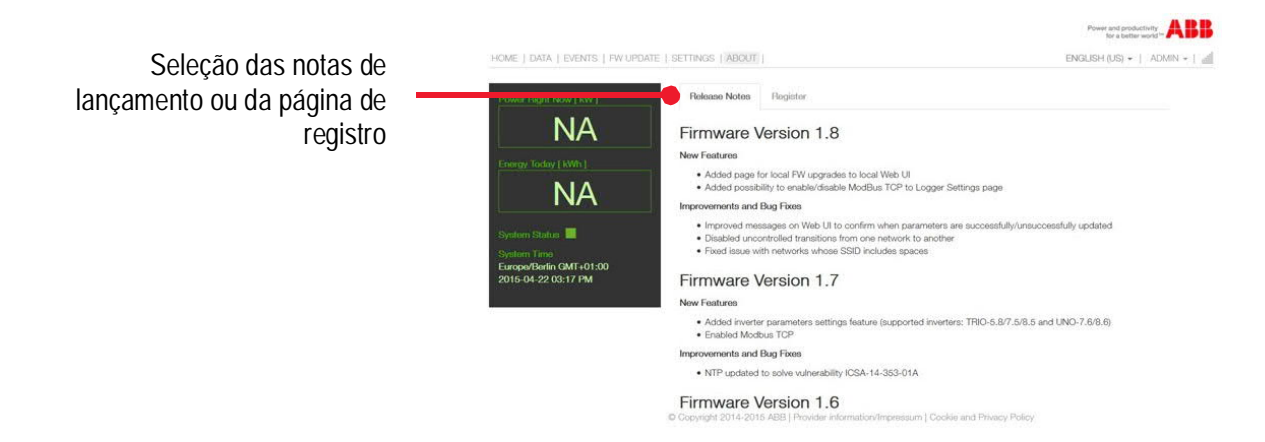

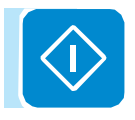

#### Resetar senhas

Se a senha de acesso (usuário ou administrador) foi perdida, ela pode ser redefinida e uma nova pode ser criada usando o controle «Esqueceu sua senha?» (Forgot your password)

|       | Please sign in | n to continue |   |
|-------|----------------|---------------|---|
| Admin |                |               | ~ |
| •••   |                |               |   |

Quando o operador clicar em «Esqueceu sua senha?», ele será obrigado a digitar o código de identificação da placa «Código do Produto» (Product Key).

| To reset the passwords, please e | anter your product key. |
|----------------------------------|-------------------------|
| 1234-5678-9012-3456              |                         |
| Beart                            |                         |
| 10000                            |                         |

| ABB<br>VSN300 WIFI LOGO | SER CARD             |
|-------------------------|----------------------|
| SN: YYWWSSSSSS          |                      |
| MAC: XX:XX:XX:XX:XX     | жх                   |
| PRODUCT KEY: XXXX       | - XXXX - XXXX - XXXX |

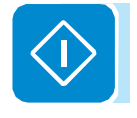

O «Código do Produto» é um código único que pode ser encontrado na etiqueta de identificação fornecida com a placa.

Uma vez que o "Código do Produto" foi inserido, clique em "Reiniciar" (Reset) para iniciar o procedimento de reinicialização e criar uma nova senha.

O procedimento para criar uma nova senha é o mesmo que já foi executado durante a instalação. Assim como na fase de instalação, a senha USUÁRIO (USER) é criada (opcional) e habilitada para somente ler os parâmetros da interface web.

|                                | Step 5 - Set User Password                                                                                                    |
|--------------------------------|----------------------------------------------------------------------------------------------------|
| er pelo menos<br>alfanuméricos | You will now set the user account password.                                                                                     |
|                                | Users who log in as user can open and view the contents<br>of your site. However, they will not be able to make any<br>changes. |
|                                | Password                                                                                                    |
|                                | Re-enter Paseword                                                                                                    |
|                                | No Password                                                                                                    |
|                                | Back: Next                                                                                                    |

© Copyright 2014-2015 ABB | Provider information/Impressum | Cookie and Privacy Policy

Assim como na fase de instalação, uma senha não precisa ser atribuída / criada para o USUÁRIO.

| You will now set to                                  | ne user account password.                                            |                |
|------------------------------------------------------|----------------------------------------------------------------------|----------------|
| Users who log in a<br>of your site. Howe<br>changes. | is user can open and view the c<br>ver, they will not be able to mak | onten<br>e any |
| No Password                                          |                                                                      |                |
|                                                      | Back                                                                 | Nov            |

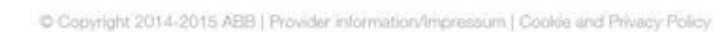

No entanto, uma senha deve ser digitada para o usuário ADMIN. Isso permitirá que os parâmetros da interface do usuário sejam lidos e modificados.

| Step 6 - Set Admin Passwo                                                            | ord                                            |             |
|--------------------------------------------------------------------------------------|------------------------------------------------|-------------|
| You will now create the adm                                                          | nin account password                           |             |
| Users who log in as admin of<br>contents of your site. Addition<br>to your settings. | can open and view the<br>onally, they can make | i<br>change |
| Password                                                                             |                                                |             |
| Re-enter Password                                                                    |                                                |             |
|                                                                                      | Back                                           | Next        |

Copyright 2014-2015 ABB | Provider information/Impressum | Cookie and Privacy Policy

A senha deve conter pelo menos 5 caracteres alfanuméricos (código UTF-8)

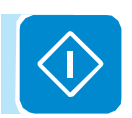

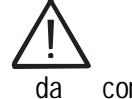

A senha da conta de administrador deve ser mantida em segurança e não deve ser divulgada para usuários iniciantes.

A configuração incorreta dos parâmetros comprometerá a transmissão de dados e a operação correta da planta.

#### Funcionalidade do gateway Modbus TCP

A funcionalidade do Gateway Modbus TCP permite que um monitoramento externo ou um sistema SCADA troque dados com o inversor sem estar diretamente conectado.

A comunicação com o SCADA ou sistema de monitoramento externo deve ocorrer através do protocolo Modbus TCP. O servidor de placa VSN300/gateway converte os comandos Modbus que chegam e os envia ao inversor (ou a qualquer dispositivo dentro do qual a placa esteja instalada). Por sua vez, as respostas geradas pelo inversor serão convertidas e enviadas para o cliente Modbus que enviou os comandos.

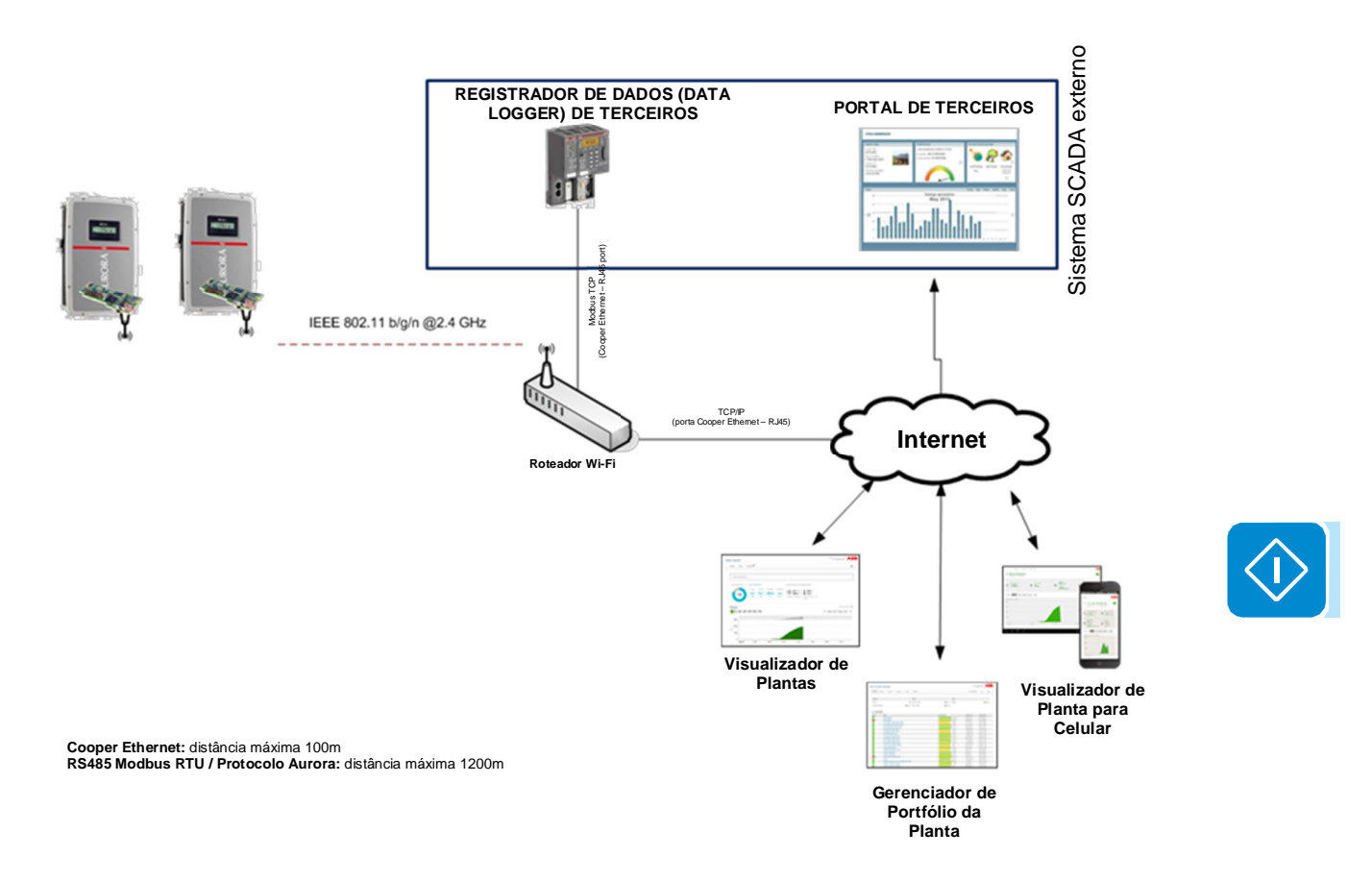

#### Papel do software Sunspec Adapter

A integração do VSN300 em um sistema SCADA é possível principalmente graças ao protocolo de comunicação Modbus TCP e à presença do software SunSpec Adapter.

O Adaptador SunSpec (SunSpec Adapter) é um adaptador de software que possui duas funções principais: ele monitora continuamente os inversores ABB herdados o mais rápido possível usando o protocolo Aurora e armazena em cache os dados pesquisados nesses inversores em mapas de dados Modbus compatíveis com SunSpec. A Sunspec Alliance padronizou o mapa de registro Modbus no qual os dados do inversor são armazenados. Isso permite que os sistemas SCADA usem comandos padrão de leitura Modbus para coletar informações de inversores ABB herdados, armazenados anteriormente nesses registradores Modbus Sunspec. Da mesma forma, um sistema SCADA pode enviar um comando de escrita Modbus suportado para um registrador de controle do inversor SunSpec.

A placa VSN300 irá transcodificar os comandos Modbus padrão em sequências de comando do protocolo Aurora para serem enviadas ao inversor ABB Legacy, que executará as ações solicitadas, como desconexão da rede ou redução da potência de saída.

Os comandos Modbus enviados por um cliente Modbus TCP não podem ser passados diretamente para os inversores ABB Legacy que se comunicam através do protocolo proprietário da Aurora. Assim, o servidor / gateway Modbus TCP do VSN300 passa primeiro um comando Modbus de entrada para o Adaptador SunSpec. Quando um cliente Modbus TCP envia comandos de leitura para um inversor ABB herdado, o servidor Modbus TCP do VSN300 responderá com base nos dados que foram armazenados em cache para esse inversor pelo adaptador SunSpec ; guando um cliente Modbus TCP envia um comando de escrita suportado para um inversor ABB Legacy usando o mapa de dados SunSpec Modbus do inversor, o adaptador SunSpec irá converter este comando para o protocolo Aurora para comunicação com o inversor. Se houver algum problema com o comando, uma resposta de exceção será enviada de volta ao cliente Modbus TCP. Não há confirmação de que um comando é bem-sucedido e que o inversor executou a ação de controle; por esse motivo, os comandos de gravação devem sempre ser seguidos logo após com comandos de leitura para confirmar a(s) alteração(ões).

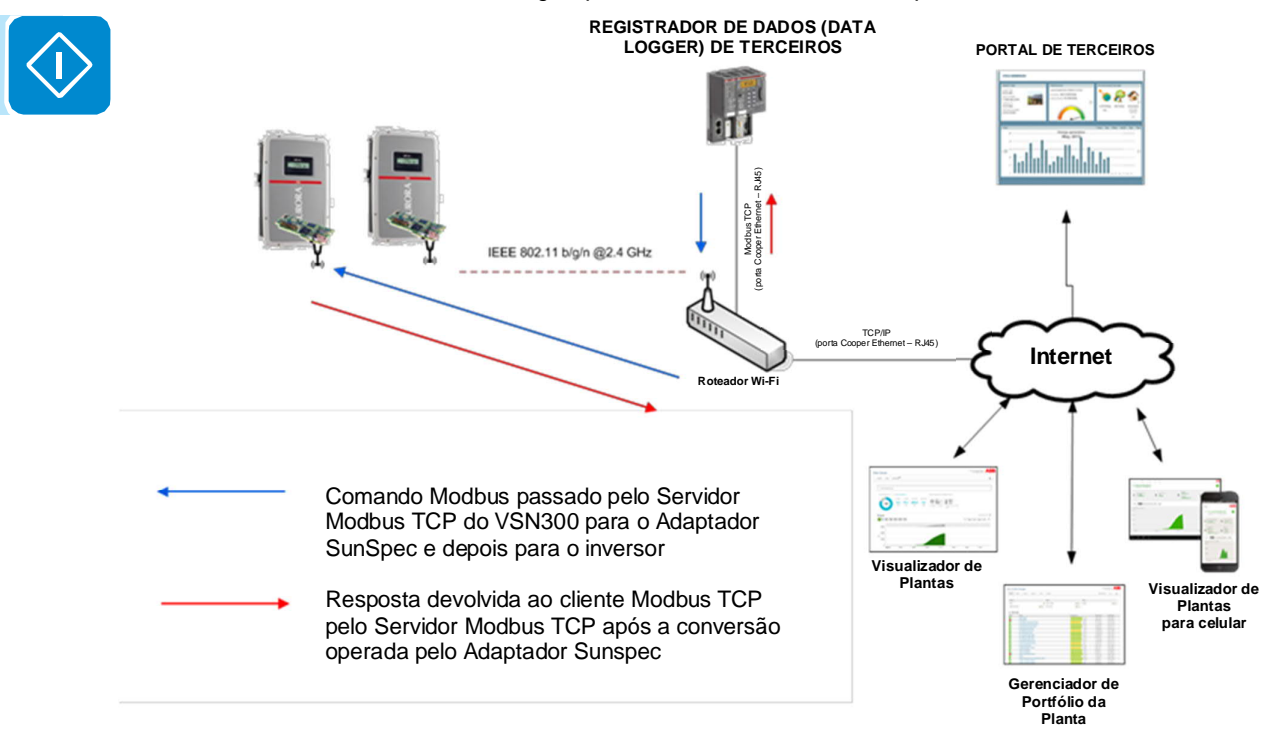

#### Comandos Modbus TCP

Para implementar a comunicação entre o VSN300 / inversor (servidor Modbus TCP) e um monitoramento externo ou sistema SCADA (cliente Modbus TCP), o VSN300 e o sistema externo devem estar na mesma sub-rede ou ter uma rota configurada para comunicar uns aos outros. O VSN300 é capaz de encaminhar o tráfego Modbus TCP na porta 502. Um exemplo de comando Modbus TCP enviado pelo cliente Modbus TCP para o VSN300 é o seguinte: Onde:

<IP\_address>:502:<protocol\_address>.

- IP\_address: endereço IP atribuído à placa VSN300

- 502: porta usada para habilitar a comunicação entre o Modbus

Cliente TCP (monitoramento externo ou sistema SCADA) e servidor (VSN300)

- Protocol\_address: 247 no caso de comunicação entre a placa VSN300 e o inversor via barramento INTERCOM; Endereço do PROTOCOLO AURORA no caso de comunicação entre placa VSN300 e inversor via barramento Legacy.

#### Mapa de registro Modbus TCP

O mapa de registro Modbus TCP ao qual o cliente TCP Modbus deve se referir é compatível com Sunspec. O mapa específico a ser referido depende do tipo de inversor específico monitorado conforme indicado abaixo:

- SunSpec M101: com MPPT monofásico inversor monofásico ABB
- SunSpec M103: com um único MPPT inversor trifásico ABB
- SunSpec M106: com inversor duplo MPPT ABB

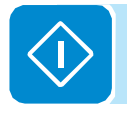

#### Função de Atualização de Firmware

Um procedimento incorreto de atualização de firmware pode causar danos irreversíveis à placa VSN300 ou ao inversor. Não use Firmware não oficial ou modificado para as atualizações. Use apenas os arquivos fornecidos pela ABB e siga o procedimento com cuidado.

Esta função permite ao usuário atualizar o Firmware da placa VSN300 e do inversor no qual a placa está instalada (se previsto pelo modelo do inversor).

|                                |                            |              | Power and productivity<br>for a better work?" ABB |
|--------------------------------|----------------------------|--------------|---------------------------------------------------|
| HOME   DATA   EVENTS   PW.OPDA | 1Ê   BETTINGS   ABOUT      |              | ENGLISH (US) •   ADMIN •   all                    |
| Power Plight Now [ KW ]        | FW UPDATE<br>Remote Update | Local Update | Check for PW update                               |
| Energy Today [ kWh ]           | Logger FW Update           |              | Leo riborito statingolo.                          |

Para atualizar o Firmware, um novo Firmware deve ter sido lançado oficialmente pela ABB para o produto a ser atualizado. Se a placa VSN300 estiver conectada a um roteador Wi-Fi e, portanto, à Internet (modo de operação "Modo Estação"), é possível ativar a função que permite automaticamente que o usuário receba uma notificação da ABB sobre a disponibilidade de uma nova atualização para o Firmware da placa ou do inversor. A placa verifica a disponibilidade de atualizações a cada hora. Também é sempre possível verificar manualmente as atualizações clicando em "Verificar Atualização de FW" (Check for FW Update).

A atualização pode ser realizada de duas maneiras:

- Habilitando o download dos servidores remotos da ABB e, portanto, a instalação do novo Firmware (esta função só está disponível no "Modo Estação" e, portanto, quando há uma conexão com a Internet)

- Transferência do novo Firmware a ser instalado (arquivo com extensões .tib ou .ben) de uma pasta local no dispositivo Wi-Fi usando a memória interna do registrador VSN300 (CARREGAR)(UPLOAD) e, em seguida, instalando manualmente o Firmware depois de transferido (ATUALIZAR)(UPDATE). Não é necessária uma conexão com a Internet desta forma (esta é a única possibilidade com a placa a funcionar no «Modo AP»)

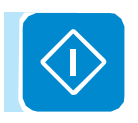

#### Atualizações da Internet

Botão para verificação manual da disponibilidade de um novo Firmware. Se disponível, uma mensagem aparece abaixo do botão.

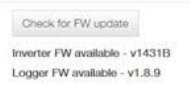

Escolha entre Atualização de Firmware via acesso aos servidores remotos da ABB ou carregando na memória interna do dispositivo local

Baixe e atualize o Firmware da placa VSN300

Baixe e atualize o Firmware do inversor

|                                 |                           |              |                     | Power and productivity       |
|---------------------------------|---------------------------|--------------|---------------------|------------------------------|
| KOME L DATA L EVENTS L'ENVOEDAT | F) ( SETTINGS, LARCEIT, ) |              |                     | ENCLOSE ALSO                 |
|                                 |                           |              |                     | Charles (1959) - 1 - Franker |
|                                 | FW UPDATE                 |              |                     |                              |
| 0.00                            | Remote Update             | Local Update | Check for FW update |                              |
|                                 | Logger FW Update          |              | No update available |                              |
| 0.01                            | Download & Update         |              |                     |                              |
| Steten Status                   | Inverter FW Update        |              |                     |                              |
| System Time                     | Download & Update         |              |                     |                              |
|                                 |                           |              |                     |                              |
| 201 -04-22 02:05 PM             |                           |              |                     |                              |

Durante o processo de atualização de firmware, uma barra de progresso permite que o usuário veja uma porcentagem da conclusão do processo. No final da atualização, o dispositivo atualizado será reiniciado automaticamente.

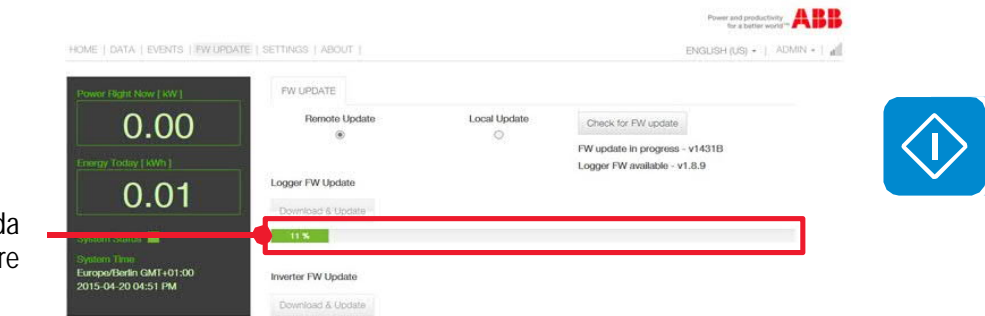

Barra de progresso da atualização de firmware

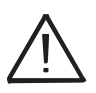

A operação de atualização de firmware (particularmente em relação ao inversor) pode exigir uma quantidade considerável de tempo. Isso pode variar de alguns minutos até uma hora. Sempre espere o procedimento terminar completamente e não desconecte o inversor da fonte de alimentação até que o procedimento seja concluído com sucesso!

#### Atualização local

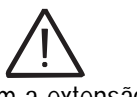

Arquivos com a extensão .tib ou .ben devem ser carregados em uma pasta local no dispositivo Wi-Fi que o usuário está usando para navegar pelas páginas da interface do usuário da placa VSN300 Como alternativa ao procedimento que utiliza a Internet, ou para placas configuradas no «Modo AP», a placa ou o inversor podem ser atualizados através de um upload de um dispositivo local.

Para carregar o arquivo .tib ou .ben do Firmware, clique em «Carregar arquivo de FW» (Upload FW file). Quando o usuário chegar à pasta local que contém o arquivo .tib ou .ben, selecione esse arquivo e comece a transferi-lo para a memória da placa VSN300, clicando em «ABRIR» (OPEN).

Se a transferência falhar, a mensagem «O carregamento do arquivo falhou» (File Upload failed) aparecerá abaixo de «Upload FW files».

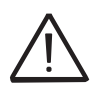

O upload do arquivo pode falhar por diversos motivos, geralmente devido à conexão de rede Wi-Fi. Certifique-se de que o dispositivo utilizado para o envio esteja bem próximo do roteador ou do inversor e que o sinal Wi-Fi não esteja muito fraco. Certifique-se também de que o arquivo que você está tentando transferir seja o arquivo oficialmente lançado pela ABB e que não esteja corrompido. A tecla «ATUALIZAÇÃO» (UPDATE) deve ser desativada até que o arquivo tenha sido transferido completamente. Se o erro persistir, entre em contato com o departamento técnico da ABB para obter mais informações.

Uma vez que o upload tenha sido completado com sucesso, o estágio de atualização pode ser iniciado, ou seja, o novo FW pode ser instalado clicando em "ATUALIZAR" (UPDATE).

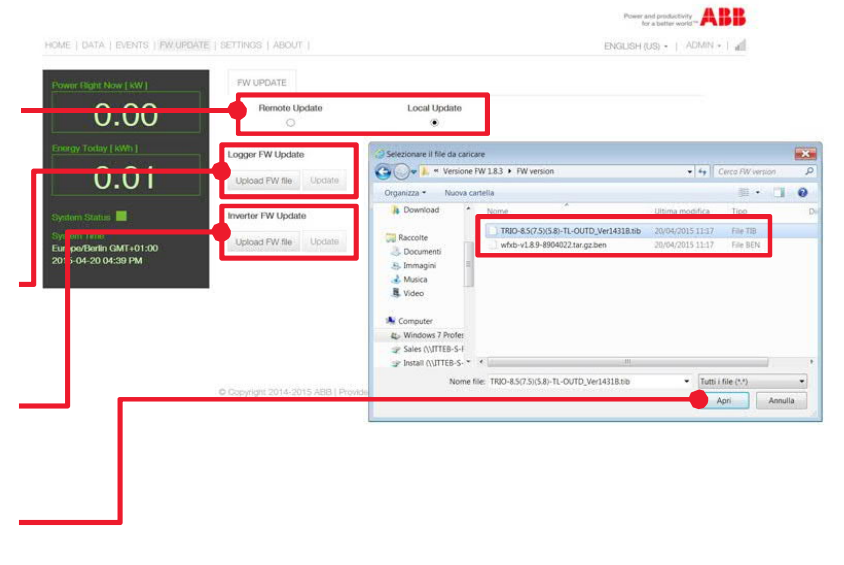

Escolha entre Atualização de Firmware via acesso aos servidores remotos da ABB ou carregando na memória interna do dispositivo local

Carregar a partir do dispositivo local e atualizar o Firmware da placa VSN300

Carregar a partir do dispositivo local e atualizar o firmware do inversor

Carregar o arquivo contendo o Firmware atualizado do dispositivo local e iniciar a transferência Durante o processo de atualização de firmware, uma barra de progresso permite que o usuário veja uma porcentagem da conclusão do processo. No final da atualização, o dispositivo atualizado será reiniciado automaticamente.

|                                                                                                    |                                             | Power and productivity<br>for a better world |
|----------------------------------------------------------------------------------------------------|---------------------------------------------|----------------------------------------------|
| HOME   DATA   EVENTS   FW UPDATE                                                                                                    | SETTINGS   ABOUT                            | ENGLISH (US) -   ADMIN -   M                 |
| Power Right Now [ KW ]                                                                                                    | FW UPDATE                                   |                                              |
| 0.00                                                                                                    | Remote Update Local                         | Update<br>®                                  |
| Energy Today [ kWh ]                                                                                                    | Logger FW Update                            |                                              |
| 0.01                                                                                                    | Upload FW file Update                       |                                              |
| System Status<br>System Time<br>Europoliterin GMT 401:00<br>2015-04-23 GROO PM<br>Motifications<br>Automatic check for PW updates<br>databet<br>Generations<br>Data delivery to Aurora Vision<br>Data delivery to Aurora Vision | Inverter FW Update<br>Upload FW file Update |                                              |

Barra de progresso da atualização de firmware

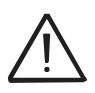

A operação de atualização de firmware (particularmente em relação ao inversor) pode exigir uma quantidade considerável de tempo. Isso pode variar de alguns minutos até uma hora. Sempre espere o procedimento terminar completamente e não desconecte o inversor da fonte de alimentação até que o procedimento seja concluído com sucesso!

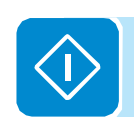

#### Manutenção

## 8

#### Condições gerais

As operações de verificação e manutenção devem ser realizadas por pessoal especializado designado para realizar este trabalho.

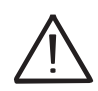

As operações de manutenção devem ser realizadas com o aparelho desconectado da rede (interruptor de força aberto) e os painéis fotovoltaicos obscurecidos ou isolados, salvo indicação em contrário.

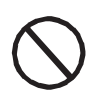

Para limpeza, NÃO use panos feitos de material filamentoso ou produtos corrosivos que possam corroer partes do equipamento ou gerar cargas eletrostáticas.

Evite reparos paliativos. Todos os reparos devem ser realizados usando apenas peças de reposição genuínas. O técnico de manutenção tem a obrigação de relatar prontamente quaisquer anomalias.

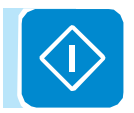

NÃO permita que o equipamento seja usado se forem encontrados problemas de qualquer tipo e restaure corretamente as condições normais ou certifique-se de que isso seja feito.

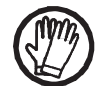

Sempre use o equipamento de proteção individual fornecido pelo empregador e cumpra as condições de segurança do capítulo de prevenção de acidentes.

Y

#### Solução de problemas

| Problema                                                                                                    | Causas possíveis                                                                                                    | Solução                                                                                                    |
|----------------------------------------------------------------------------------------------------|----------------------------------------------------------------------------------------------------|----------------------------------------------------------------------------------------------------|
| A WUI integrada não pode<br>ser acessada                                                                                                    | Senha do ADMIN ou USER foi esquecida                                                                                                    | Redefina as senhas clicando em "Esqueceu sua<br>senha" (Forgot your password); as senhas podem ser<br>redefinidas depois de entrar no quadro "Código do<br>Produto" (Product Key)                                                                                                    |
| A placa VSN300 é capaz<br>de identificar uma rede Wi-<br>Fi, mas não consegue se<br>conectar a ela                                                                                                    | O sinal entre a placa VSN300 e o<br>roteador Wi-Fi ao qual a placa deseja se<br>conectar é muito fraco                                                                                                    | Modifique a posição das antenas, das placas ou do<br>roteador<br>Certifique-se de que a placa não tenha sido instalada<br>perto de obstáculos que possam afetar a comunicação<br>com o roteador Wi-Fi (por exemplo: gaiolas ou paredes<br>de metal, paredes em concreto armado, campos<br>eletromagnéticos)<br>Mova a placa VSN300 o mais próximo possível do<br>roteador<br>Instale um repetidor de sinal Wi-Fi para estender a<br>rede à qual a placa será conectada; em seguida,<br>conecte a placa VSN300 ao repetidor |
|                                                                                                    | A rede Wi-Fi à qual a placa VSN300 deve<br>ser conectada pode exigir que o usuário<br>insira um nome de usuário e senha para<br>permitir a navegação (por exemplo, com<br>uma rede Wi-Fi pública ou um hotel). | Infelizmente, a placa VSN300 não pode ser conectada<br>a esses tipos de redes Wi-Fi. Conecte a placa VSN300<br>a uma rede Wi-Fi alternativa                                                                                                    |
| A placa VSN300 não<br>identificou a rede Wi-Fi à<br>qual a conexão é<br>necessária                                                                                                    | Algumas versões iniciais do FW<br>(anteriores a 1.7.7) podem ter dificuldade<br>em identificar ou acessar redes Wi-Fi<br>cujo SSID tenha espaços no nome                                                       | Atualize a placa VSN300 FW ou tente modificar o<br>SSID da rede WI-Fi à qual a placa deve ser conectada<br>(por exemplo, substituindo os espaços por "_")                                                                                                    |
|                                                                                                    | A rede Wi-Fi à qual a placa VSN300 deve<br>ser conectada é definida para não ser<br>identificada (rede oculta)                                                                                                 | A placa VSN300 não consegue se conectar a uma<br>rede oculta. Defina a rede Wi-Fi à qual a placa deve<br>ser conectada (rede visível), em seguida, identifique e<br>conecte a placa VSN300 à rede Wi-Fi normalmente.                                                                                                    |
| A placa VSN300 não se<br>comunica corretamente<br>com o inversor dentro do<br>qual está instalada<br>(inconsistência nos dados<br>detectados lidos pela<br>placa), ou quando se<br>trabalha no "Modo Ponto<br>de Acesso", a conexão à<br>sua WUI interna não é de<br>forma alguma possível | A versão do firmware do inversor não<br>está entre as que foram identificadas<br>como compatíveis com a placa VSN300                                                                                           | Atualize o FW do inversor;                                                                                                    |
|                                                                                                    | A placa de comunicação do inversor<br>pode estar danificada                                                                                                    | Solicite uma intervenção de serviço para verificar se a placa de comunicação do inversor está funcionando corretamente                                                                                                    |
| Dificuldades alternadas na<br>conexão local com a WUI<br>da placa VSN300                                                                                                    | O inversor e, portanto, a placa VSN300,<br>podem não estar corretamente<br>energizados (por exemplo, se o inversor<br>for desligado à noite, a WUI da placa não<br>pode ser acessada)                          | Acesse a WUI da placa somente quando alimentada corretamente                                                                                                    |
|                                                                                                    | O sinal de conexão Wi-Fi entre o<br>dispositivo em uso e o roteador ou a<br>placa VSN300 pode não ter energia<br>suficiente ou pode ser perturbado por<br>obstáculos que afetam a comunicação                  | Certifique-se de que o sinal entre os dispositivos Wi-Fi<br>que interagem com a placa sejam suficientemente<br>altos e que quaisquer obstáculos, como gaiolas ou<br>paredes de metal, paredes em concreto armado ou<br>campos eletromagnéticos fortes, não afetem a<br>comunicação.                                                                                                    |
| Embora a placa VSN300<br>tenha sido instalada<br>corretamente no "Modo<br>Estação" e funcione                                                                                                    | O endereço MAC usado para registrar o registrador na plataforma Aurora Vision® não é o mesmo que o endereço real associado à plaça VSN300 instalada                                                            | Certifique-se de que o endereço MAC registrado na<br>plataforma Aurora Vision® seja realmente aquele<br>associado à placa VSN300 instalada. Se não estiver,<br>modifique o endereço MAC registrado                                                                                                    |

| corretamente na rede                                                                                 | A rede Wi-Fi à qual a placa VSN300 está                                                                                                    | Entre em contato com o administrador da rede para ter                                                                                                    |
|----------------------------------------------------------------------------------------------------|----------------------------------------------------------------------------------------------------|----------------------------------------------------------------------------------------------------|
| local, nenhum dado foi                                                                               | conectada pode ser protegida por um                                                                                                    | o Firewall configurado para que a troca remota de                                                                                                    |
| transmitido ao Aurora                                                                                | firewall, o que impede a troca remota de                                                                                                    | dados entre a placa VSN300 e a plataforma Aurora                                                                                                    |
| Vision®                                                                                              | dados com a plataforma Aurora Vision®                                                                                                    | Vision <sup>®</sup> seja permitida                                                                                                    |
| Não é possível acessar a<br>WUI da placa quando a<br>placa está operando em<br>"Modo Estação - DHCP" | Um endereço IP dinâmico incorreto está<br>sendo usado para acessar a WUI ou o<br>endereço IP pode ter sido modificado<br>pelo roteador Wi-Fi ao qual a placa está<br>conectada | Acesse a WUI da placa VSN300 usando seu "Nome do<br>Hospedeiro" (Host Name)(o serviço DNS deve estar<br>habilitado);<br>Se possível, acesse as páginas do servidor da web do<br>roteador Wi-Fi ao qual a placa está conectada e leia o<br>novo endereço IP dinâmico atribuído à placa VSN300.<br>Desligue o roteador Wi-Fi ao qual a placa está<br>conectada para forçar a placa a operar no "modo AP".<br>Será então possível aceder à WUI interna através do<br>endereço IP estático 192.168.117.1 e, uma vez lá<br>dentro, configurar a placa em "Modo Estação - DHCP"<br>tomando nota do novo endereco IP dinâmico atribuído |

#### Códigos de eventos

| Eventos de placa d | e Wi-Fi                                                   |
|--------------------|-----------------------------------------------------------|
| Código do evento   | Evento                                                    |
| 1003               | Novo inversor identificado                                |
| 1005               | Início                                                    |
| W017               | Credenciais incorretas do criador de logs                 |
| W018               | Ponto de acesso incompatível                              |
| W019               | Wi-Fi não está na lista                                   |
| W020               | Wi-Fi não permitido                                       |
| W021               | Problema com a comunicação com o gateway                  |
| W022               | Sem conexão com a internet                                |
| W023               | Escaneamento da rede Wi-Fi esgotado                       |
| W024               | Problemas de comunicação com o portal para a atualização  |
| W026               | Relógio não sincronizado                                  |
| W030               | Senha de Wi-Fi incorreta                                  |
| W031               | Problemas de comunicação com o portal para transmissão de |
|                    | dados                                                     |
| E030               | Conexão Wi-Fi ruim                                        |

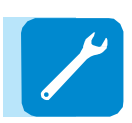

| Eventos do inverso | r                               |
|--------------------|---------------------------------|
| Código do evento   | Evento                          |
| W502               | Aviso de produção zero          |
| E501               | Erro de comunicação do inversor |

#### Armazenamento e desmonte

#### Armazenamento do equipamento ou parada prolongada

Se o equipamento não for usado imediatamente ou for armazenado por longos períodos, verifique se ele está corretamente empacotado e entre em contato com a ABB para obter as instruções de armazenamento. O equipamento deve ser armazenado em áreas internas bem ventiladas que não possuam características que possam danificar os componentes do equipamento.

Reiniciar após uma parada prolongada requer uma verificação e, em alguns casos, a remoção de oxidação e poeira que também se instalaram dentro do equipamento, se não estiverem adequadamente protegidos.

#### Desmonte, desativação e eliminação

A ABB NÃO PODE ser responsabilizada pelo descarte do equipamento: displays, cabos, baterias, acumuladores, etc. e, portanto, o cliente deve descartar essas substâncias potencialmente nocivas ao meio ambiente, de acordo com as normas vigentes no país. de instalação.

Se o equipamento for desmontado, a fim de dispor dos produtos de que é composto, você deve aderir aos regulamentos em vigor no país de destino e, em qualquer caso, evitar causar qualquer tipo de poluição.

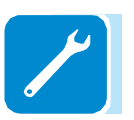

Elimine os vários tipos de materiais que as partes do equipamento consistem em lixeiras adequadas para o propósito.

| MATERIAL                    |                           |
|-----------------------------|---------------------------|
| Quadro, presilhas, suportes | aço soldado a arco FE37   |
| Invólucro ou tampas         | ABS, plástico             |
| Pintura                     | RAL                       |
| Juntas e vedações           | Borracha / Teflon / Viton |
| Cabos elétricos             | Cobre / borracha          |
| Conduítes                   | Polietileno / Nylon       |
| Bateria de back-up          | Níquel / chumbo / lítio   |

#### Tabela: disposição de componentes

#### Outras informações

Para obter mais informações sobre os produtos e serviços da ABB para aplicações solares, acesse www.abb.com/solarinverters

#### Entre em contato

www.abb.com/solarinverters

Power and productivity for a better world™

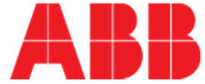